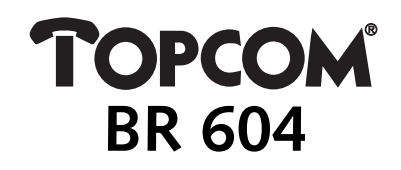

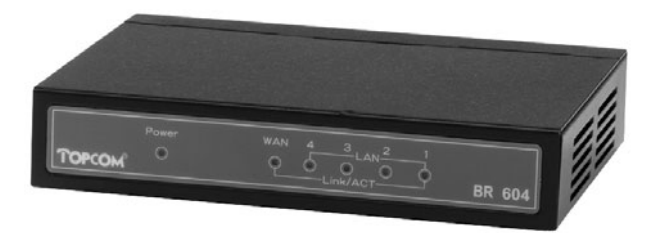

QUICK INSTALLATION GUIDE INSTALLATIE GIDS GUIDE D'INSTALLATION RAPIDE SCHNELLE INSTALLATIONSANLEITUNG SNABBINSTALLATIONSGUIDE HURTIG INSTALLATIONSGUIDE HURTIGINSTALLASJON PIKA-ASENNUSOHJEET MANUAL DE USUARIO MANUAL DO UTILIZADOR

| 1. THE CONNECTION PANEL<br>2. CONFIGURING THE PC TO CONNECT TO THE CABLE/DSL | 3  |
|------------------------------------------------------------------------------|----|
| ROUTER                                                                       | 3  |
| 3. VERIFY YOUR PC'S IP CONFIGURATION                                         | 4  |
| 4. SETUP THE BROADBAND ROUTER                                                | 5  |
| 5. CONNECTION STATUS                                                         | 9  |
| 6. ROUTER ADVANCED SETTINGS                                                  | 10 |
| 7. FIRMWARE UPDATE                                                           | 10 |
| 8. WARRANTY                                                                  | 11 |

2

# 1. THE CONNECTION PANEL

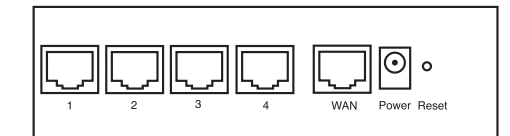

- POWER: The power port is to connect the 5V DC power adapter. The power LED on the front panel will go ON when the power adapter is connected. •
- WAN: The WAN Ethernet port is to connect your ASDL/Cable modem. The WAN LED will go ON if the network Ethernet cable is properly connected. .
- . Ports 1- 4: This is to connect networked devices, such as PCs, ftp servers or anything else you want to put on your network. - The LAN LED's will indicate the connection status.

- Reset Button: If you would like to load default settings, press the reset button and hold it for  $5 \sim 6$  seconds. It will load the factory default settings for the device. Do not press the reset button unless you want to clear the current • data.
- 2. CONFIGURING THE PC TO CONNECT TO THE CABLE/DSL ROUTER

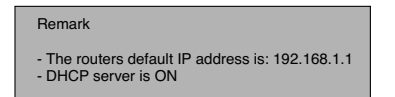

If you do not wish to set a static IP address on your PC, you will need to configure your PC to accept the IP address that the router will provide.

- 1. Click Start button, select Settings, then Control Panel
- 2. Double-click the Network Icon
- 3. In the configuration windows, select the TCP/IP protocol line that has been associated with your network card/ adapter.

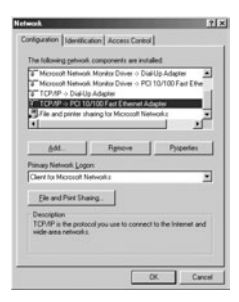

Topcom Broadband Router BR 604

# NGL ISH

4. Click the Properties button, then choose the IP ADDRESS tab. Select Obtain an IP address automatically.

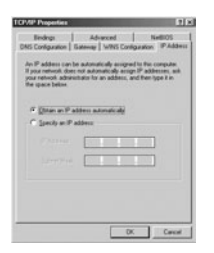

- Then select DNS configuration tab to add DNS IP address. Select Disable DNS function. Press OK. You have completed the client settings.
  - 6. After clicking OK, windows will ask you to restart the PC. Click Yes.

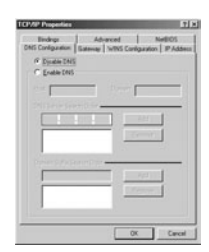

### 3. VERIFY YOUR PC'S IP CONFIGURATION

There are some tools which are great for finding out a computer's IP configuration: MAC address and default gateway.

# WINIPCFG (for windows 95/98)

4

L

Inside the windows 95/98/ME Start button, select Run and type **winipcfg**. In the example below this computer has a IP address of 192.168.1.100 and the default gateway is 192.168.1.1. The default gateway should be the broadband router IP address. The MAC address in windows 95/98 is called the Adapter Address.

NOTE: You can also type winipcfg in the DOS command.

|                 | Federal ECO-series POINC |
|-----------------|--------------------------|
| Adigher Address | 00-CD-4C-40-14-0E        |
| IP Addens       | 1921681.100              |
| Subrat Mash     | 285,295,295.0            |
| Delauk Gateway  | 192168.1.1               |

#### IPCONFIG (for windows 2000/NT)

In the DOS command type IPCONFIG and press Enter. Your PC IP information will be displayed as shown below.

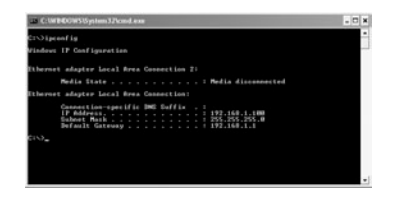

- IPCONFIG / RENEW will renew the IP address, gateway and DNS.

Windows XP

Click the right mouse key on your network adapter and select Status

| Tradied          | Double -                  |
|------------------|---------------------------|
| C V municipality | 22010                     |
|                  | Repar 1                   |
|                  | Bridge Connection         |
|                  | Create Shortcut<br>Delete |

The support screen will display the IP information.

| And and Property of Column |                  |
|----------------------------|------------------|
| Address Type               | Assigned by DHCP |
| IP Address                 | 152 168 1.100    |
| Subnet Marik:              | 255 255 255 0    |
| Delaut Gateway:            | 192 168 1.1      |
|                            | Details.         |
| Repair                     |                  |
| Repair                     |                  |

# 4. SETUP THE BROADBAND ROUTER

When your PC has a valid IP address, you should be able to go to the router setup web page.

Open Internet Explorer or Netscape Navigater and goto address: 192.168.1.1

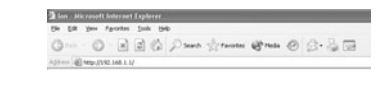

Now the login screen will appear.

Topcom Broadband Router BR 604

ENGLISH

Enter the username and password.

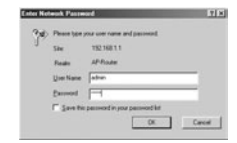

- By default the username is admin and the password is admin.

Now you enter the web management of your Broadband Router.

The setup wizard will automatically appear:

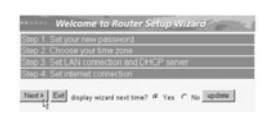

- Click Next to proceed

In next screen you can change the login password (admin) to your own password.

| Password        |  |
|-----------------|--|
| Password        |  |
| Vently Password |  |

- Click Next to proceed

In next screen you can select your Time Zone

6

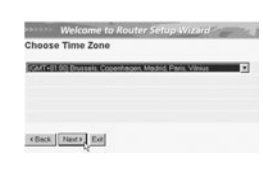

- Click Next to proceed

Now you can change the LAN settings:

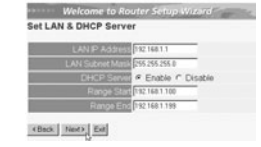

- The LAN IP address and Subnet mask can be changed.
   The router DHCP server can be Disabled / Enabled
   The DHCP range can be set.

#### - Click Next to proceed

Now the BR604 will try to detect your broadband connection type

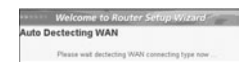

Depending on your connection type next screen will appear: (for PPPoE, this screen will not appear if the auto detection has been successful ) •

| elect  | Internet Connection Type           |
|--------|------------------------------------|
| # (D00 | ain IP automatically (DHCP client) |
| C Fixe | ed IP address                      |
| r pp   | PoE to obtain IP automatically     |
| C PPI  | PoE with a fixed IP address        |
| C PP   | (P                                 |

- Select your Connection Type - Click **Next** to proceed

- Obtain IP automatilally (DHCP client): this connection is mostly used for connecting the BR604 to a cable modem.
- Fixed IP address: for connections with fixed WAN IP address.

|          |            | _        |   |
|----------|------------|----------|---|
| WA       | NIP ASSIS  | 0000     |   |
|          |            | 0110     |   |
| WAN Gate | way Addre  | 55 0.000 |   |
|          | er Address | 0000     | - |
|          |            | 2000     | _ |
|          |            | 0000     |   |

- enter the WAN IP, Subnet Mask, Gateway and DNS addresses. - Click Next to proceed.

Topcom Broadband Router BR 604

# ENGLISH

PPPoE to obtain IP automatically: mostly used for connecting the BR604 to an ADSL-Ethernet Bridge with PPPoE dial up.

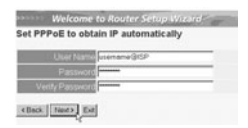

enter username and password (twice)
Click **Next** to proceed.

- PPPoE with a fixed IP address: PPPoE connection with fixed WAN IP address.

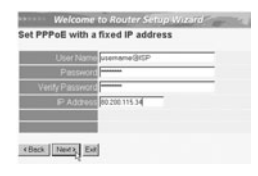

- enter username, password (twice) and WAN IP address - Click Next to proceed.

PPTP: for setting up a VPN connection: in this case the BR604 WAN port is connected at the LAN site of another existing network ! L -

| PFIF Glient       |   |
|-------------------|---|
| M/ P 300          | ) |
| Subnet Mirsk 1011 | 0 |
| GateWay 2000      | ) |
| Server P 100      | 1 |
| PPTP Account      |   |
| PPTP Parrened     |   |
| Ratype Patroviel  |   |

enter the VPN IP address, Subnet Mask and Gateway.
 enter the VPN Server IP address, PPTP Account and Password (twice).
 Click Next to proceed.

- Now the setup is complete

8

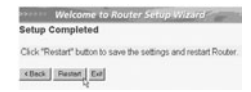

- Click Restart to save and restart the router.

| When all settings are saved a new screen will pop up: |  |
|-------------------------------------------------------|--|
|-------------------------------------------------------|--|

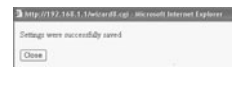

- Click Close

The Setup Wizard is completed !

#### Remark:

Next time you go to the router Web page the Setup Wizard will appear again. This can be disabled:

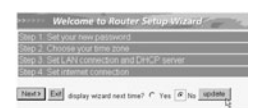

select No and click update
 now the wizard will not appear again when you access the router Web page.

# 5. CONNECTION STATUS

The WAN connection can be checked in the Status screen on the router Web page.

For PPPoE connection:

| - Main     | LAN                                             |
|------------|-------------------------------------------------|
| en Slotus  | MAC Address 00-11-22-33-44-55                   |
| > Routing  | IP Address 192 168 1.1                          |
| Access     | Subnet Mask 255 255 255 0                       |
| Monogement | DHCP Server Enabled <u>CHCP Table</u>           |
| J Tools    |                                                 |
| Wigord     |                                                 |
|            | WAN                                             |
|            | MAC Address 00-11-22-33-44-56                   |
|            | Connection ppppoli Connected Connect Disconnect |
|            | IP 217 136 142 19                               |
|            | Subret Mask 265 0.0 0                           |
|            | Default Gateway 217 136 142 19                  |
|            | ENIS 195 238 2 21 195 238 2 22                  |
|            |                                                 |

- The connection can be disconnected by clicking Disconnect. You can connect by clicking the Connect key

Topcom Broadband Router BR 604

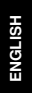

# For DHCP client:

 ■ Mining
 UA1
 UA1
 UA1
 UA1
 UA1
 UA1
 UA1
 UA1
 UA1
 UA1
 UA1
 UA1
 UA1
 UA1
 UA1
 UA1
 UA1
 UA1
 UA1
 UA1
 UA1
 UA1
 UA1
 UA1
 UA1
 UA1
 UA1
 UA1
 UA1
 UA1
 UA1
 UA1
 UA1
 UA1
 UA1
 UA1
 UA1
 UA1
 UA1
 UA1
 UA1
 UA1
 UA1
 UA1
 UA1
 UA1
 UA1
 UA1
 UA1
 UA1
 UA1
 UA1
 UA1
 UA1
 UA1
 UA1
 UA1
 UA1
 UA1
 UA1
 UA1
 UA1
 UA1
 UA1
 UA1
 UA1
 UA1
 UA1
 UA1
 UA1
 UA1
 UA1
 UA1
 UA1
 UA1
 UA1
 UA1
 UA1
 UA1
 UA1
 UA1
 UA1
 UA1
 UA1
 UA1
 UA1
 UA1
 UA1
 UA1
 UA1
 UA1
 UA1
 UA1
 UA1
 UA1
 U

- The WAN IP address can be released by clicking the DHCP Release key. DHCP Renew will renew the IP address.

#### Remark:

After each action, the router will jump to following screen:

|                                                    | Imputibility 148.1.1.1.500.000 (g)         Microsoft Internet Trylerer           (b)         (g)         Facetonic School           (b)         (g)         (g)           (g)         (g)         (g)           (g)         (g)         (g) |
|----------------------------------------------------|----------------------------------------------------------------------------------------------------|
|                                                    | Action<br>Back                                                                                                    |
| - The action will be<br>- please click <b>Back</b> | shown.<br>to return to menu.                                                                                                    |

# 6. ROUTER ADVANCED SETTINGS

You can enter the menu for advanced settings. Please refer to the full user guide on the provided CD for more details.

# 7. FIRMWARE UPDATE

When a new firmware is released, it will be published on the Topcom website ( www.topcom.net) in the support -> downloads section. Please download the image and go to Tools in the router menu. Now select the Firmware page

|            | Firstart + Settings Elformane + Poglant                                                                                                    |
|------------|----------------------------------------------------------------------------------------------------|
| ) Main     | Upgrade Firmware                                                                                                    |
| ) Status   | Livenia                                                                                                    |
| Routing    | Cold and a second second secon |
| Access     |                                                                                                    |
| Monogement |                                                                                                    |
| m look     |                                                                                                    |
| O Wizord   |                                                                                                    |

- click Browse to select the downloaded firmware image and click the Upgrade key.

Topcom Broadband Router BR 604

# 8. WARRANTY

- This equipment comes with a 24-month warranty. The warranty will be honoured on presentation of the original bill or receipt, provided the date of purchase and the unit type are indicated.
  During the time of the warranty Topcom will repair free of charge any defects caused by material or manufacturing faults. Topcom will at its own discretion fulfil its warranty obligations by either repairing or exchanging the faulty equipment.
  Any warranty claims will be invalidated as a result of intervention by the buyer or unqualified third parties.
  Damage caused by inexpert treatment or operation, and damage resulting from the use of non-original parts or accessories not recommended by Topcom is not covered by the warranty.
  The warranty does not cover damage caused by outside factors, such as lightning, water and fire, nor does it apply if the unit numbers on the equipment have been changed, removed or rendered illegible.

Note: Please do not forget to enclose your receipt if you return the equipment.

# ENGLISH

| 13 |
|----|
| 14 |
| 16 |
| 19 |
| 20 |
| 21 |
| 21 |
|    |

Topcom Broadband Router BR 604

# 1. HET VERBINDINGSPANEEL

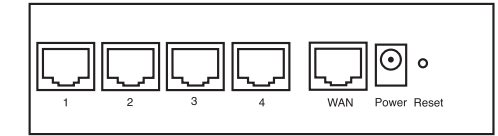

- POWER: De power port dient om de 5V DC stroomadapter aan te sluiten.
   De power LED op het frontpaneel licht op wanneer de stroomadapter aangesloten is.
- WAN: De WAN Ethernet port dient om uw ASDL/Kabel modem aan te sluiten.
   De WAN LED licht op wanneer de netwerk Ethernet kabel correct aangesloten wordt.
- Ports 1- 4: Die dienen om netwerkapparaten als PC's, ftp servers of andere netwerkapparaten aan te sluiten.
   De LAN LED's geven de status van de aansluiting weer.
- Reset Knop: Als u de standaard instellingen wilt laden, houd de reset knop dan 5 ~ 6 seconden ingedrukt. Op die
  manier worden de standaard begininstellingen voor het apparaat geladen. Druk niet op de reset knop tenzij u de
  huidige instellingen wilt wissen.

# 2. DE PC CONFIGUREREN OM DE KABEL/DSL-ROUTER AAN TE SLUITEN

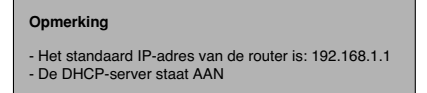

Als u geen statisch IP-adres wilt instellen op uw PC, moet u uw PC zo configureren dat hij het IP-adres aanneemt dat de router geeft.

- 1. Klik op Start, selecteer Instellingen , dan Configuratiescherm
- 2. Dubbelklik op het Netwerk-pictogram
- 3. In het configuratievenster, selecteert u de regel met het TCP/IP-protocol dat is ingesteld voor uw netwerkkaart/ adapter.

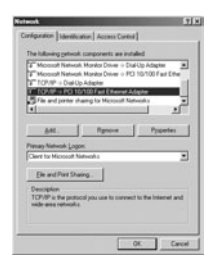

Topcom Broadband Router BR 604

 Klik op Eigenschappen, kies vervolgens het tabblad IP-ADRES. Selecteer Automatisch een IP-adres verkrijgen.

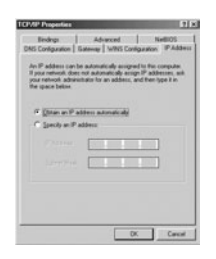

- Selecteer vervolgens het tabblad DNS- configuratie om het DNS IP-adres toe te voegen. Selecteer DNS-functie uitschakelen. Druk op OK. De client-instellingen zijn voltooid.
- 6. Nadat u op OK heeft geklikt, zal Windows u vragen om de PC opnieuw te starten. Klik op Ja.

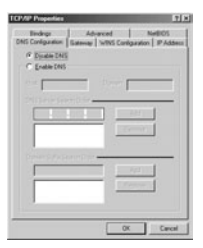

### 3. CONTROLEER DE IP-CONFIGURATIE VAN UW PC

Er bestaan tools waarmee u de IP-configuratie van een computer makkelijk kunt vinden: MAC-adres en standaard gateway.

• WINIPCFG (voor Windows 95/98)

Klik in Windows 95/98/ME op de **Start**-knop, selecteer Uitvoeren en tik **winipcfg** in. In het onderstaande voorbeeld heeft de computer als IP-adres 192.168.1.100 en de standaard gateway is 192.168.1.1. De standaard gateway moet het IP-adres van de breedband router zijn. Het MAC-adres in Windows 95/98 wordt het adapteradres genoemd.

OPMERKING: U kunt ook winipcfg in het DOS-venster invoeren.

Topcom Broadband Router BR 604

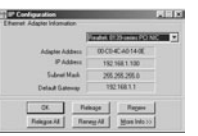

#### IPCONFIG (voor Windows 2000/NT)

In het DOS-venster tikt u IPCONFIG in en drukt u op Enter. De IP-informatie van uw PC wordt weergegeven zoals hieronder geïllustreerd.

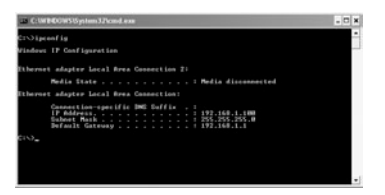

Met - IPCONFIG / RENEW worden het IP-adres, de gateway en de DNS vernieuwd.

#### • Windows XP

Klik met de rechtermuisknop op uw netwerkadapter en selecteer Status

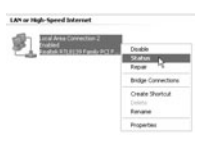

Op het support-scherm verschijnt de IP-informatie.

| Internet Protocol (TCP/IP) |                 |
|----------------------------|-----------------|
| Addess Type                | Assigned by DHO |
| IP Address                 | 152.568.1.50    |
| Subnet Mask:               | 295 295 295 1   |
| Delaut Galeway             | 192.168.1.1     |
|                            | Details .       |
| Repair                     |                 |

Topcom Broadband Router BR 604

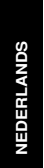

# 4. SETUP VAN DE BROADBAND ROUTER

Wanneer uw PC een geldig IP adres heeft, moet u naar de webpagina kunnen gaan waar u de router kunt instellen.

Open Internet Explorer of Netscape Navigator en ga naar adres: 192.168.1.1

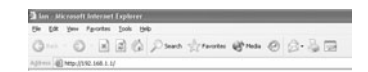

Het login scherm verschijnt nu.

· Voer gebruikersnaam en wachtwoord in.

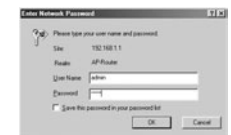

- Als beginwaarde is de gebruikersnaam ingesteld op admin, het standaardpaswoord is admin.

Nu krijgt u toegang tot het webbeheer van uw Broadband Router.

De setup wizard zal automatisch verschijnen:

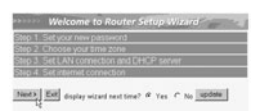

- Klik Next om door te gaan

In het volgende scherm kunt u uw wachtwoord voor de login (admin) veranderen.

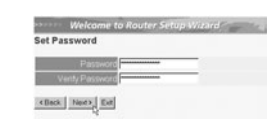

- Klik Next om door te gaan

Topcom Broadband Router BR 604

· In het volgende scherm kunt u uw Tijdzone selecteren

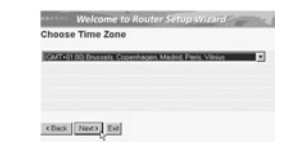

- Klik Next om door te gaan

• Nu kunt u de LAN instellingen wijzigen:

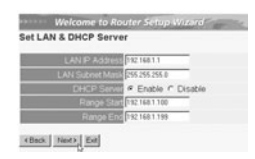

- Het LAN IP adres en Subnet mask kunnen gewijzigd worden.
  De DHCP server van de router kan uitgeschakeld / ingeschakeld worden
  Het DHCP bereik kan ingesteld worden.
- Klik Next om door te gaan
- Nu zal de BR604 trachten uw broadband verbindingstype te detecteren

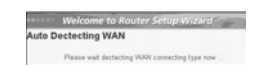

Afhankelijk van uw verbindingstype zal volgend scherm verschijnen: (voor PPPoE zal dit scherm niet verschijnen als de automatische detectie met succes verlopen is ) .

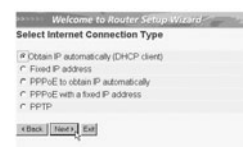

- Selecteer uw verbindingstype - Klik Next om door te gaan

- Verkrijg automatisch IP (DHCP client): deze verbinding wordt meestal gebruikt om de BR604 met een kabelmodem te verbinden.
- Fixed IP address: voor verbindingen met fixed WAN IP adres. -

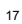

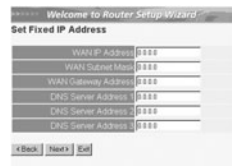

- voer WAN IP, Subnet Mask, Gateway en DNS adressen in. - Klik Next om door te gaan.

**PPPoE om IP automatisch te verkrijgen**: deze verbinding wordt meestal gebruikt om de BR604 met een ADSL-Ethernet Bridge met PPPoE te verbinden. dial up. -

| PPPoE to a   | obtain IP automatically                  |
|--------------|------------------------------------------|
|              |                                          |
| User N       | usemane@ISP                              |
|              | word                                     |
| Verify Passy | NOTO TO TO TO TO TO TO TO TO TO TO TO TO |

Voer gebruikersnaam en wachtwoord (tweemaal)in
Klik Next om door te gaan.

- PPPoE met een fixed IP adres: PPPoE verbinding met fixed WAN IP adres.

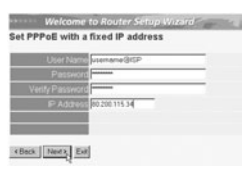

- Voer gebruikersnaam, wachtwoord (tweemaal) en WAN IP adres in - Klik Next om door te gaan.

- PPTP: Om een VPN verbinding in te stellen: in dit geval is de BR604 WAN port verbonden met de LAN site van een ander bestaand netwerk !

| PPTP Client       |      |
|-------------------|------|
| M/ P              | 0000 |
| Subnet Mask       | 0000 |
| GateWay           | 0000 |
| Sarvar P          | 0000 |
| PPTP Account      | (    |
| PPTP Patraned     |      |
| Retorn Patrimical |      |

voer VPN IP adres, Subnet Mask en Gateway in.
 voer VPN Server IP adres, PPTP Account en wachtwoord(tweemaal) in.
 Klik Next om door te gaan.

-

18

|    | De setup is nu afgerond                                                                                                    |  |
|----|----------------------------------------------------------------------------------------------------|--|
|    | Welcome to Nouter Setup Washed                                                                                                    |  |
|    | - Klik <b>Restart</b> om de instellingen te bewaren en de router te herstarten.                                                                                                    |  |
| •  | Wanneer alle instellingen bewaard zijn komt een nieuw scherm te voorschijn:                                                                                                    |  |
|    | A http://110.1.168.1.1.Ne/contill.cg/internee/finiterinerExplores.     Detings were necessfully some 6     (Dene)                                                                                                    |  |
|    | - Klik Close                                                                                                    |  |
| •  | De Setup Wizard is afgerond!                                                                                                    |  |
| Op | nerking:                                                                                                    |  |
| •  | De volgende keer dat u naar de webpagina van de router gaat, verschijnt de Setup Wizard opnieuw. U kunt dit voorkomen:                                                                                                    |  |
|    | Webcome to Router SettipsWithinf       Ene 1 for your twee password       Ene 2 - Choose you tame zone       Ene 3 - End LAN Concord and Dank? Energy       Energy 4 - End read concord and Anti-P server       Energy 4 - End read concord and anti-P server       Energy 4 - End read concord and anti-P server       Energy 5 - End read concord and anti-P server       Energy 6 - End read concord and anti-P server |  |

# 5. VERBINDINGSSTATUS

De WAN verbinding kan gecontroleerd worden in het statusscherm op de webpagina van de router.

Voor PPPoE verbinding:

| Main         | LAN                       |                                          |  |  |  |
|--------------|---------------------------|------------------------------------------|--|--|--|
| es Status    | MAC Add                   | ees 00-11-22-33-44-95                    |  |  |  |
| ) Routing    | IP Address 192.168.1.1    |                                          |  |  |  |
| Access       | Subret Mask 255 255 255 0 |                                          |  |  |  |
| Monogement ( | DHCP Se                   | iner Enabled <u>CHCP Table</u>           |  |  |  |
| J Tools      |                           |                                          |  |  |  |
| Wizord (     | -                         |                                          |  |  |  |
|              | WAN                       |                                          |  |  |  |
|              | MAC Add                   | mm 00-11-22-33-44-56                     |  |  |  |
|              | Connec                    | tion pppoli Connected Connect Disconnect |  |  |  |
|              |                           | IP 217.136.142.19                        |  |  |  |
|              | Subnet M                  | fack 255.0.0.0                           |  |  |  |
|              | Default Gate              | way 217 136 142 19                       |  |  |  |
|              |                           | JNS 195 236 2 21 195 238 2 22            |  |  |  |
|              |                           |                                          |  |  |  |

-De verbinding kan verbroken worden door te klikken op **Disconnect**. U kunt verbinding maken door te klikken op de toets **Connect** 

selecteer No en klik update
 nu verschijnt de wizard niet meer wanneer u naar de webpagina van de router gaat.

Topcom Broadband Router BR 604

Voor DHCP client:

MAC Address 00-11-22-33-44-95 IP Address 152-168-1.1 Subnet Mark 255-255-255-0 DHCP Server Enabled <u>DHCP Table</u> ) Main Status ) Routing Acces Manag Tools Address 00:11:22:33:44:56 metilion DHCP class Connected IP 217:136,142:19 et Mask 255:0:00 isteway 217:136,142:19 DNS 195:238:2:21:195:238:2:22 ted DHCP Release DHCP Renew

- Het WAN IP adres kan vrijgegeven worden door te klikken op de DHCP Release toets. DHCP Renew zal het IP adres vernieuwen.

# Opmerking:

Na elke actie, zal de router naar het volgende scherm springen:

| G   | fact. | · 0     |           | 3  | (j) | ps | ach 1 | Terret | - 6 |
|-----|-------|---------|-----------|----|-----|----|-------|--------|-----|
| 433 | - 4   | Netp-27 | \$2.168.1 | -U |     | _  | _     |        | _   |
| Ac  | tion  |         |           |    |     |    |       |        |     |
| в   | ck    |         |           |    |     |    |       |        |     |

De actie zal getoond worden.
 gelieve op **Back** te klikken om terug te keren naar het menu.

# 6. GEAVANCEERDE ROUTERINSTELLINGEN

U kunt het menu voor geavanceerde instellingen openen. Gelieve voor meer details de volledige handleiding op de meegeleverde CD te raadplegen.

Topcom Broadband Router BR 604

#### 7. FIRMWARE UPDATE

Wanneer er een nieuwe versie van de firmware uitgebracht wordt, vindt u er alles over op de Topcom website ( www.topcom.net) in de support -> downloads sectie. Gelieve de image te downloaden en naar **Tools** te gaan in het routermenu. Selecteer nu de **Firmware** pagina

|            | B Restart & Settings BFreeware & Prof t |
|------------|-----------------------------------------|
| Main       | Upgrade Firmware                        |
| ) Status   | Livenda                                 |
| Routing    | Coppensit                               |
| Access     |                                         |
| Monogement |                                         |
| tools      |                                         |
| Waard      |                                         |

- Klik op Browse om de gedownloade firmware image te selecteren en klik op de Upgrade toets.

# 8. GARANTIE

- •
- .
- .
- De garantieperiode bedraagt 24 maanden. De garantie wordt verleend na voorlegging van de originele factuur of betalingsbevestiging waarop de datum van aankoop en het toesteltype staan vermeld. Gedurende de garantieperiode verhelpt Topcom kostenloos alle defecten die te wijten zijn aan materiaal- of productiefouten. Topcom kan, naar keuze, het defecte toestel ofwel herstellen ofwel vervangen. De garantieclaim vervalt bij ingrepen door de koper of onbevoegde derden. Schade te wijten aan onoordeelkundige behandeling of bediening of aan het gebruik van wisselstukken en accessoires die niet origineel of door Topcom aanbevolen zijn, valt niet onder de garantie. Niet gedekt door de garantie is schade ten gevolge van externe invloedfactoren: bliksem, water, brand e.d. of wanneer het toestelnummer op het toestel werd gewijzigd, verwijderd of onleesbaar gemaakt. •

Opgelet: Als u uw toestel terugstuurt, vergeet uw aankoopbewijs niet mee te sturen.

Topcom Broadband Router BR 604

#### 21

ERLANDS

| 1. | LE PANNEAU DE CONNEXION                                       | 23 |
|----|---------------------------------------------------------------|----|
| 2. | CONFIGURATION DU PC POUR LA CONNEXION AU ROUTEUR<br>CABLE/DSL | 23 |
| 3. | VÉRIFIEZ LA CONFIGURATION IP DE VOTRE PC                      | 25 |
| 4. | PARAMÉTRER LE ROUTEUR À BANDE LARGE                           | 26 |
| 5. | STATUT DE CONNEXION                                           | 30 |
| 6. | PARAMÈTRES AVANCÉS DU ROUTEUR                                 | 31 |
| 7. | MISE À JOUR DU FIRMWARE                                       | 31 |
| 8. | GARANTIE                                                      | 31 |

Topcom Broadband Router BR 604

#### 1. LE PANNEAU DE CONNEXION

.

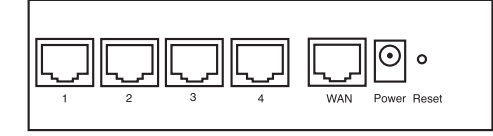

- Power: Le port d'alimentation doit être connecté à l'adaptateur 5V DC.
   La DEL power de la face avant s'allume lorsque l'adaptateur est connecté.
  - WAN: Le port WAN Ethernet doit être connecté au modem ASDL/Câble. - La DEL WAN LED s'allume lorsque le câble réseau Ethernet est correctement connecté.
- Ports 1- 4: Ces ports servent à connecter les appareils mis en réseau tels que des PC, des serveurs ftp ou tout autre appareil que vous désirez mettre en réseau.
   Les DEL LAN indiquent le statut de connexion.
- Bouton RESET: Si vous souhaitez revenir aux paramètres par défaut, appuyez sur le bouton de réinitialisation et maintenez-le enfoncé pendant 5 à 6 secondes. Les paramètres d'usine par défaut de l'appareil seront chargés. Appuyez uniquement sur ce bouton si vous souhaitez effacer les données actuelles.
- 2. CONFIGURATION DU PC POUR LA CONNEXION AU ROUTEUR CABLE/DSL

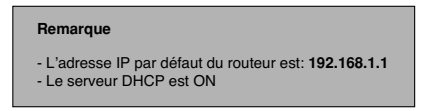

Si vous **ne** souhaitez pas régler une adresse statique sur votre PC, vous devrez configurer votre PC pour accepter l'adresse IP que le routeur fournit.

- 1. Cliquez sur le bouton Start, sélectionnez Paramètres, et ensuite Panneau de configuration.
- 2. Double-cliquez sur l'icône Réseau

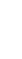

FRANÇAIS

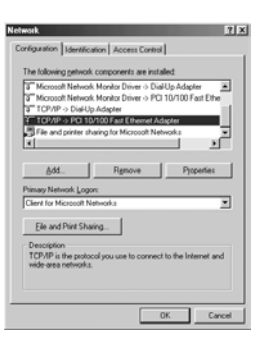

4. Cliquez sur le bouton **Propriétés**, ensuite choisissez l'onglet **ADRESSE IP**. Sélectionnez **Obtenir une adresse IP automatiquement**.

| Bindings DNS Continuation                                                            | Advanced<br>Galeway   WINS Cor                                                   | NetBIDS                                                             |
|--------------------------------------------------------------------------------------|----------------------------------------------------------------------------------|---------------------------------------------------------------------|
| An IP address can I<br>If your network doe<br>your network admin<br>the space below. | be automatically assign<br>s not automatically assi<br>initiator for an address. | ed to this computer.<br>In IP addresses, ask<br>and then type it in |
| @ Dtain an IP a                                                                      | address automatically                                                            |                                                                     |
| C Specify an IP                                                                      | address:                                                                         |                                                                     |
|                                                                                      |                                                                                  |                                                                     |
|                                                                                      |                                                                                  |                                                                     |
|                                                                                      |                                                                                  |                                                                     |
|                                                                                      |                                                                                  |                                                                     |
|                                                                                      |                                                                                  |                                                                     |

- Sélectionnez ensuite l'onglet configuration DNS pour ajouter Adresse IP DNS. Sélectionnez Désactiver fonction DNS. Appuyez sur OK. Vous avez achevé le paramétrage client.
- 6. Après avoir cliqué sur OK, windows vous demandera de relancer l'ordinateur. Cliquez sur Yes.

Topcom BR 604

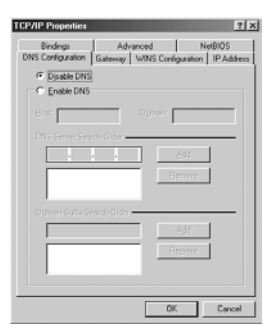

# FRANÇAIS

### 3. VÉRIFIEZ LA CONFIGURATION IP DE VOTRE PC

Certains outils sont excellents pour découvrir la configuration IP de votre ordinateur: Adresse MAC et passerelle par défaut.

#### • WINIPCFG (pour windows 95/98)

Dans le menu du bouton **Start** de windows 95/98/ME, sélectionnez Exécuter et tapez **winipcfg**. Dans l'exemple cidessous, cet ordinateur a l'adresse IP de 192.168.1.100 et la passerelle par défaut est 192.168.1.1. La passerelle par défaut doit être l'adresse IP des routeurs à bande large. L'adresse MAC dans windows 95/98 est appelée l'adresse Adapter.

#### NOTE: Vous pouvez également taper winipcfg dans la ligne de commande DOS.

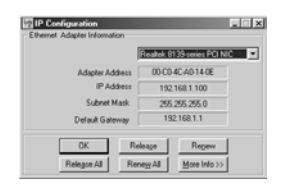

IPCONFIG (pour windows 2000/NT)

Dans la ligne de commande DOS, tapez IPCONFIG et appuyez Enter. Les informations IP de votre PC sont affichées comme indiqué ci-dessous.

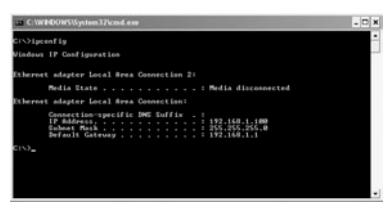

- IPCONFIG / RENEW renouvellera l'adresse IP, la passerelle et le DNS.

Topcom BR 604

#### • Windows XP

Cliquez avec le bouton droit de la souris sur votre adaptateur réseau et sélectionnez Status.

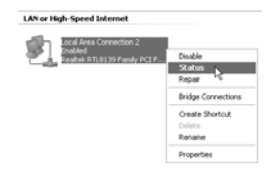

L'écran de support affiche les informations IP.

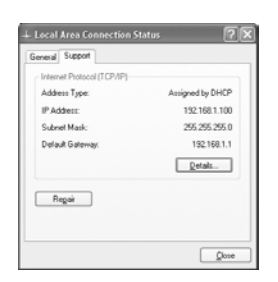

# 4. PARAMÉTRER LE ROUTEUR À BANDE LARGE

Lorsque votre PC dispose d'une adresse IP valide, vous êtes en mesure d'aller sur la page web de paramétrage du routeur.

Ouvrez Internet Explorer ou Netscape Navigater et allez à l'adresse: 192.168.1.1

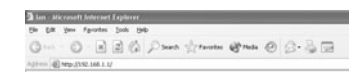

L'écran de login apparaît.

· Entrez vos nom d'utilisateur et mot de passe.

| 30 | Peace type y | rour user name and password. |   |
|----|--------------|------------------------------|---|
| 3  | Sile         | 152.168.1.1                  |   |
|    | Feature      | APRodes                      |   |
|    | User Name    | fatrier                      | - |
|    | Exceed       | H                            | - |

- Par défaut, le nom d'utilisation et le mot de passe sont admin.

À présent, vous entrez dans la partie gestion internet de votre routeur à bande large. 26

Topcom BR 604

· L'outil de paramétrage apparaît automatiquement:

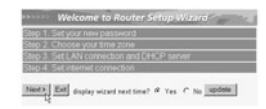

- Cliquez sur Next pour poursuivre

Dans l'écran suivant, vous pouvez remplacer le mot de passe du login (admin) pour le vôtre.

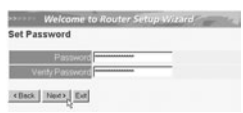

- Cliquez sur Next pour poursuivre

• Dans l'écran suivant, vous pouvez sélectionner votre fuseau horaire " Time Zone "

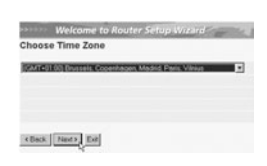

- Cliquez sur Next pour poursuivre

· Vous pouvez maintenant modifier les paramètres LAN:

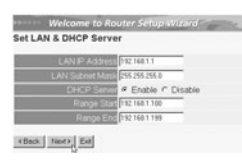

L'adresse IP LAN et le masque de sous-réseau peuvent être modifiés.
 Le serveur DHCP du routeur peut être désactivé / activé
 Il est possible de régler la plage DHCP.

- Cliquez sur Next pour poursuivre

Le BR604 va maintenant essayer de détecter le type de votre connexion à bande large

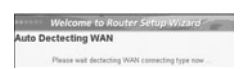

Topcom BR 604

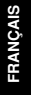

 Selon votre type de connexion, l'écran suivant apparaît: (pour PPPoE, cet écran n'apparaît pas si la détection automatique est réussie)

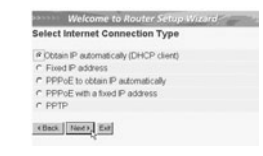

Sélectionnez le type de connexion
 Cliquez sur Next pour poursuivre

- Obtenez votre IP automatiquement (client DHCP): Cette connexion est généralement utilisée pour connecter le BR604 à un modem câble.
- Adresse IP fixe: Pour les connexions avec adresse IP WAN fixe.

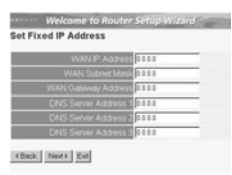

- entrez l'adresse IP WAN, le masque de sous-réseau, la passerelle et les adresses DNS.
 - Cliquez sur Next pour poursuivre.

 PPPoE pour obtenir une IP automatiquement : Généralement utilisé pour connecter le BR604 à un pont ADSL-Ethernet avec numérotation PPPoE.

| t PP | PoE to obtain IP automatically |
|------|--------------------------------|
|      | User Name usemane@ISP          |
|      | Password                       |
|      | ity Password                   |

- entrez le nom d'utilisateur et le mot de passe (deux fois)
- Cliquez sur **Next** pour poursuivre.

- PPPoE avec une adresse IP fixe: Connexion PPPoE avec adresse IP WAN fixe.

| User Nam     | usemane@ISP   |   |
|--------------|---------------|---|
| Passwor      |               |   |
| rity Passwor |               | _ |
| P Address    | 80.200 115 34 |   |

- entrez le nom d'utilisateur et le mot de passe (deux fois)et l'adresse IP WAN - Cliquez sur Next pour poursuivre.

28

Topcom BR 604

| -  | PPTP: Pour établir une connexion VPN: Dans ce cas, le port BR604 WAN est connecté au site LAN d'un autre<br>réseau existant !                                                                                                    |        |
|----|----------------------------------------------------------------------------------------------------|--------|
|    | Welcome to Router Setup Wilson                                                                                                    |        |
|    | May 6         33.13           Soldnet Marks         35.15           Q-000100         35.00           Soldnet Marks         35.00           Soldnet Marks         35.00           Soldnet Marks         35.00           Soldnet Marks         35.00           Soldnet Marks         35.00           Soldnet Marks         35.00           Soldnet Marks         35.00           Soldnet Marks         35.00           Soldnet Marks         35.00           Soldnet Marks         35.00           Soldnet Marks         35.00           Soldnet Marks         35.00 | ANÇAIS |
|    | <ul> <li>- entrez l'adresse VPN IP, le masque de sous-réseau et la passerelle.</li> <li>- entrez l'adresse IP du serveur VPN, le compte PPTP et le mot de passe (deux fois).</li> <li>- Cliquez sur Next pour poursuivre.</li> </ul>                                                                                                    | FR     |
| ·  | Le paramétrage est à présent achevé                                                                                                    |        |
|    | Moniform its Routers formpileWarrer           Setup Completed           Click "Restart" batten bis save the settings and restart Router.           returns (                                                                                                    |        |
|    | - Cliquez sur <b>Restart</b> pour sauvegarder et redémarrer le routeur.                                                                                                    |        |
|    | Lorsque tous les écrans sont sauvegardés, un nouvel écran apparaît:                                                                                                    |        |
|    | Antp://12.73.81.51.54/contelling: universal for set Explorer     Setting were nucleadily served     Onen                                                                                                    |        |
|    | - Cliquez sur <b>Close</b>                                                                                                    |        |
| •  | L'assistant de paramétrage est achevé !                                                                                                    |        |
| Re | marque:                                                                                                    |        |
| •  | La prochaine fois que vous irez sur la page internet du routeur, l'assistant apparaîtra à nouveau. Ce dernier peut<br>être désactivé:                                                                                                    |        |

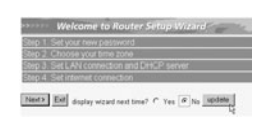

- sélectionnez No et cliquez sur update
 - La prochaine fois que fous irez sur la page internet du routeur, l'assistant n'apparaîtra plus.

Topcom BR 604

# 5. STATUT DE CONNEXION

Il est possible de vérifier la connexion WAN par le biais de l'écran de statut sur la page Web du routeur.

Pour la connexion PPPoE:

- Main Slatus Routing Access Manage Tools MAC Address 00 11-22-33-44-58 IP Address 192-168 1.1 Subnet Mask 255-255-255 0 
   Lense
   Non-service 30 (2011)
   Connect
   Disconnect

   IP 217 (2014)
   Connect
   Disconnect
   Disconnect

   IP 2017 (2014)
   Connect
   Disconnect
   Disconnect

   IP 2017 (2014)
   Connect
   Disconnect
   Disconnect

   Defeat flashing 2016 (2017)
   Connect
   Disconnect
   Disconnect

   Defeat flashing 2017 (2014)
   Disconnect
   Disconnect
   Disconnect

   Defeat flashing 2017 (2014)
   Disconnect
   Disconnect
   Disconnect
- La connexion peut être déconnectée en cliquant sur Disconnect. Vous pouvez vous connecter en cliquant sur le bouton Connect

#### Pour le client DHCP:

- Address 00-11-22-33-44 Address 152-168.1.1 et Mack 255-255-255.0 IP MAC Address ID 11-22 33 44-96 Connection DHCP client Connected IP 217 136 142 19 Subnet Mask 256.0.0 fault Gateway 217 136 142 19 (INS 195.238.2.21 195.238.2.22 ed DHCP Release DHCP Renew Subret Default Ga
- L'adresse WAN IP peut être libérée en appuyant sur le bouton DHCP Release. DHCP Renew renouvelle l'adresse IP .

#### Remarque:

Après chaque action, le routeur passe à l'écran suivant:

| 54 S    | R yes :      | portes 3   | ok B | •     |        |  |
|---------|--------------|------------|------|-------|--------|--|
| Q.      | a . O        |            | 0.6  | Death | Perote |  |
| Address | -21 Mar (11) | 2.168.1.1/ |      |       |        |  |
| Actio   | m            |            |      |       |        |  |
| Back    |              |            |      |       |        |  |

- L'action est affichée.
- Veuillez cliquer sur **Back** pour revenir au menu.

Topcom BR 604

# 6. PARAMÈTRES AVANCÉS DU ROUTEUR

Il est possible d'entrer dans le menu pour paramètres avancés. Veuillez vous référer au guide d'utilisateur complet se trouvant sur le CD fourni pour de plus amples détails.

### 7. MISE À JOUR DU FIRMWARE

Lorsqu'un nouveau firmware est disponible, il est mis à disposition sur le site internet de Topcom ( www.topcom.net) dans la partie support -> section downloads.

Veuillez télécharger l'image et allez dans Tools dans le menu du routeur. À présent, sélectionnez la page Firmware

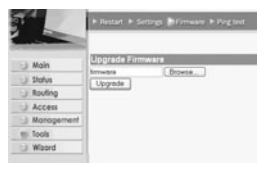

- cliquez sur Browse pour s
 électionner l'image du firmware que vous avez t
 éléchargée et cliquez sur le bouton Upgrade.

#### 8. GARANTIE

- La durée de la garantie est de 24 mois. La garantie est assurée sous présentation de la facture originale ou d'une preuve de paiement mentionnant la date d'achat ainsi que le type d'appareil. Topcom prend en charge pendant la durée de la garantie toutes les défaillances issues de défauts des matériaux ou de défauts de fabrication. Topcom décide seul s'il souhaite remplacer ou réparer l'appareil défectueux sous garantie
- ou de defaults de tabrication. I opcom decide seul s'il sounaite remplacer ou reparer l'appareil defectueux sous garantie. La garantie prend fin lors de toute intervention de l'acheteur ou de tout tiers non-habilité. Des dégâts découlant d'une utilisation inappropriée, par exemple l'utilisation de pièces de rechange ou d'accessoires n'étant pas d'origine où n'étant pas recommandés par Topcom, ne piecvent faire l'objet de recours à la garantie. •
- La garantie ne couvre pas les dommages dus à des phénomènes extérieurs: foudre, eau, feu, etc. ou tout évènement qui aurait modifié, effacé ou rendu illisible le numéro de série.

Attention: N'oubliez pas de joindre une preuve d'achat à l'envoi de votre appareil.

CAIS FRAI

Topcom BR 604

| 1. | DAS ANSCHLUSSFELD                         | 33 |
|----|-------------------------------------------|----|
| 2. | KONFIGURIEREN                             | 33 |
| 3. | DIE IP-KONFIGURATION IHRES PCS ÜBERPRÜFEN | 34 |
| 4. | DEN BROADBAND ROUTER EINSTELLEN           | 36 |
| 5. | VERBINDUNGSZUSTAND                        | 39 |
| 6. | ANGEPASSTE ROUTER-EINSTELLUNGEN           | 40 |
| 7. | UPDATE DER FIRMWARE                       | 41 |
| 8. | GARANTIE                                  | 41 |

Topcom Broadband Router BR 604

#### 1. DAS ANSCHLUSSFELD

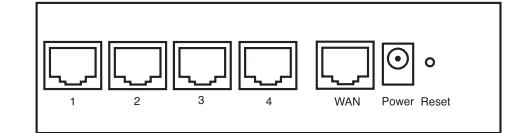

- POWER: Der Stromanschluss muss mit dem 5V DC Stromadapter verbunden werden.
   Die Power-LED im vorderen Anzeigefeld geht AN, wenn der Stromadapter angeschlossen ist.
- WAN: Der WAN Ethernet-Anschluss muss mit Ihrem ASDL/Kabel-Modem verbunden werden.
   Die WAN-LED geht AN, wenn das Ethernet-Netzwerkkabel korrekt angeschlossen ist.
- Schnittstellen 1- 4: Hier können Netzwerkgeräte wie PCs, ftp-Server oder andere angeschlossen werden, die Sie an Ihrem Netzwerk anschließen möchten.
   Die LAN-LED's geben den Zustand der Verbindung an.
- 2. DEN PC FÜR DIE VERBINDUNG MIT DEM KABEL/DSL-ROUTER KONFIGURIEREN

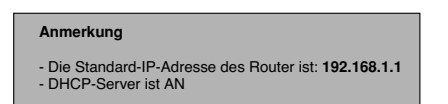

Wenn sie keine feste IP-Adresse in Ihrem PC einstellen möchten, müssen Sie Ihren PC so einstellen, dass er die IP-Adresse akzeptiert, die der Router liefert.

- 1. Klicken Sie auf die Start-Taste, selektieren Sie Einstellungen und dann Bedienfeld
- 2. Doppelklicken Sie auf das Netzwork-Symbol
- In den Konfigurations-Fenstern selektieren Sie die TCP/IP Protokoll-Verbindung, die mit Ihrer Netzwerkkarte/ Ihrem Adapter verbunden ist.

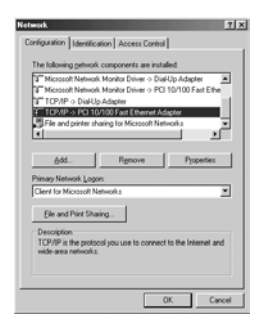

Topcom Broadband Router BR 604

33

DEUTSCH

 Klicken Sie auf die Schaltfläche Eigenschaften und wählen Sie dann den Karteireiter IP ADRESSE. Selektieren Sie Eine IP-Adresse automatisch erlangen.

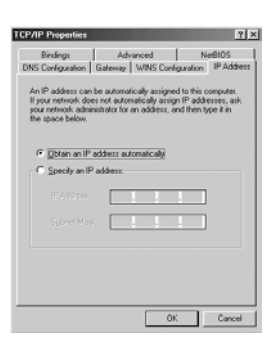

- Selektieren Sie dann den Karteireiter DNS Konfiguration um DNS IP-Adresse hinzuzufügen. Selektieren Sie Die DNS-Funktion deaktivieren. Drücken Sie auf OK. Sie haben die Client-Einstellungen beendet.
- 6. Nachdem Sie auf OK geklickt haben, werden Sie von Windows aufgefordert den Computer neu zu starten. Klicken Sie auf Ja.

| CP/IP Properties              |                         |                       | ? X                       |
|-------------------------------|-------------------------|-----------------------|---------------------------|
| Bindings<br>DNS Configuration | Advance<br>Gateway Wi   | ed  <br>NS Conligueal | NetBIOS<br>ion IP Address |
| C Enable DNS                  |                         |                       |                           |
| Bost.                         | 0                       | erreire 📃             |                           |
| DNG Gever Geo                 | ch Order                | Add                   |                           |
| Darrein Gulfix Gr             | arah Graien <del></del> | 15510                 |                           |
|                               |                         | Add<br>Rego           | 9                         |
|                               |                         |                       |                           |
|                               |                         | 0K                    | Cancel                    |

# 3. DIE IP-KONFIGURATION IHRES PCS ÜBERPRÜFEN

Es gibt einige Hilfsmittel, die dabei helfen die IP-Konfiguration eines Computers zu finden: MAC-Adresse und Standard-Gateway.

• WINIPCFG (für Windows 95/98)

Selektieren Sie in der **Start**-Schaltfläche von Windows 95/98/ME Run und geben Sie **winipcfg** ein. Im nachfolgenden Beispiel hat dieser Computer die IP-Adresse 192.168.1.100 und das Standard-Gateway 192.168.1.1. Das Standard-Gateway sollte die IP-Adresse des Breitband-Routers sein. Die MAC-Adresse wird in Windows 95/98 die Adapter-Adresse genannt.

ANMERKUNG: Sie können winipcfg auch in DOS Command eingeben.

Topcom Broadband Router BR 604

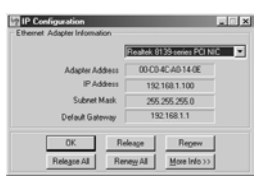

#### • IPCONFIG (für Windows 2000/NT)

Geben Sie im DOS Command IPCONFIG ein und drücken Sie Enter. Die IP-Information Ihres PCs wird wie nachfolgend angezeigt.

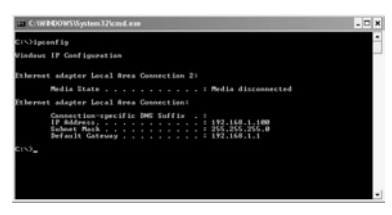

- IPCONFIG / RENEW wird die IP-Adresse, Gateway und DNS erneuern.

#### • Windows XP

Klicken Sie auf Ihrem Netzwerkadapter die rechte Maustaste und selektieren Sie Status

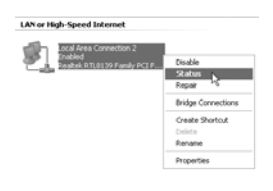

Der Unterstützungsbildschirm zeigt die IP-Information an.

| ieneral Support            |                  |
|----------------------------|------------------|
| Internet Protocol (TCP/IP) |                  |
| Address Type:              | Assigned by DHCP |
| IP Address:                | 192.168.1.100    |
| Subriet Mask:              | 255.255.255.0    |
| Default Gateway.           | 192.168.1.1      |
|                            | Details          |
| Regain                     |                  |
|                            |                  |

Topcom Broadband Router BR 604

DEUTSCH

# 4. DEN BROADBAND ROUTER EINSTELLEN

Wenn Ihr PC über eine gültige IP-Adresse verfügt, sollten Sie in der Lage sein, die Website zum Einstellen des Routers zu öffnen.

Öffnen Sie den Internet Explorer oder Netscape Navigater und öffnen Sie die Adresse: 192.168.1.1

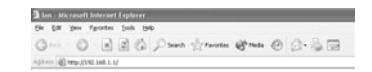

Nun erscheint der Anmeldebildschirm.

· Geben Sie den Benutzernamen und das Passwort ein.

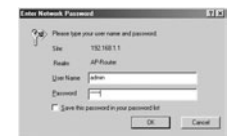

- Standardmäßig ist der Benutzername admin und das Passwort admin.

Geben Sie nun die Interneteinstellungen Ihres Broadband Routers ein.

Der Setup-Wizard erscheint automatisch:

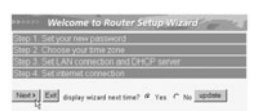

- Klicken Sie auf Next um Fortzufahren

Im nächsten Bildschirm können Sie das Passwort (admin) in Ihr eigenes Passwort ändern.

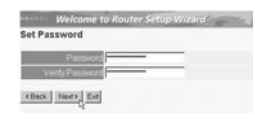

- Klicken Sie auf Next um Fortzufahren

· Im nächsten Bildschirm können Sie Ihre Zeitzone auswählen

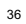
|   | Welcome to Acuter Setup Wusled                           |
|---|----------------------------------------------------------|
|   | (CAPT-Off B) Boursels, Copenhagen, Madul, Plane, Village |
|   |                                                          |
|   |                                                          |
|   | - Klicken Sie auf <b>Next</b> um Fortzufahren            |
| • | Nun können Sie die LAN-Einstellungen ändern:             |
|   | Welcome to Router Settigs Wirzard                        |

Welcome to Router Settip Worked "
Set LAN & DHCP Server
LAYP Addres 521411
LAYSoberties 521411
LAYSoberties 521555
Cet27 Server E-back - Disside
Registration (Setting) (Setting)
Registration (Setting) (Setting)
Registration (Setting) (Setting) (Setting)
Registration (Setting) (Setting)

Die LAN IP-Adresse und die Subnet Mask können geändert werden.
Der Router DHCP Server kann deaktiviert / aktiviert werden
Der DHCP-Bereich kann eingestellt werden.

- Klicken Sie auf Next um Fortzufahren
- Nun versucht das BR604 den Typ Ihrer Breitbandverbindung zu detektieren

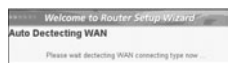

Abhängig von Ihrem Verbindungstyp erscheint der folgende Bildschirm: (bei PPPoE erscheint dieser Bildschirm nicht, wenn die Autodetektion erfolgreich war)

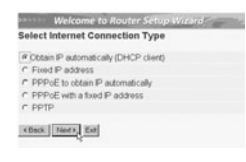

Selektieren Sie Ihren Verbindungstyp
 Klicken Sie auf Next um Fortzufahren

- IP automatisch erlangen (DHCP client): Diese Verbindung wird meistens verwendet um das BR604 mit einem Kabelmodem zu verbinden.
- Feste IP-Adresse: Für Verbindungen mit fester WAN IP-Adresse.

Topcom Broadband Router BR 604

-

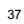

DEUTSCH

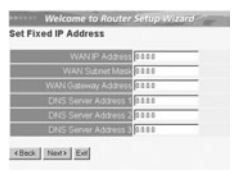

- geben Sie die WAN IP, Subnet Mask, Gateway und DNS-Adressen ein. - Klicken Sie auf Next um Fortzufahren.

 PPPoE zum automatischen Erlangen der IP: Meistens verwendet um das BR604 mit einer ADSL-Ethernet Bridge mit PPPoE-W\u00e4hlen zu verbinden.

|        | Welcome t    | o Router Setup Wizard |
|--------|--------------|-----------------------|
| let PP | PoE to obta  | in IP automatically   |
| 1.     | User Name    | viename@ISP           |
|        | Password     |                       |
|        | div Password |                       |

- Geben Sie den Benutzernamen und das Passwort ein (zweimal) - Klicken Sie auf **Next** um Fortzufahren

- PPPoE mit einer festen IP-Adresse: PPPoE-Verbindung mit fester WAN IP-Adresse.

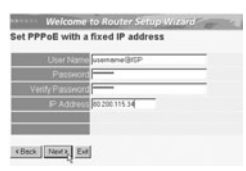

- geben Sie Benutzernamen, Passwort (zweimal) und WAN IP-Adresse ein - Klicken Sie auf Next um Fortzufahren.

PPTP: zum Einstellen einer VPN-Verbindung: in diesem Fall wird der WAN-Anschluss des BR604 mit dem LAN-Anschluss eines anderen bestehenden Netzwerks verbunden !

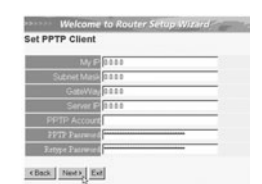

- geben Sie die VPN IP-Adresse, Subnet Mask und Gateway ein.
- geben Sie die VPN Server-Adresse, PPTP Account und das Passwort (zweimal) ein.
- Klicken Sie auf Next um Fortzufahren.

38

-

Topcom Broadband Router BR 604

| •  | Nun ist die Einstellung abgeschlossen                                                                                                    |  |
|----|----------------------------------------------------------------------------------------------------|--|
|    | Welcome to Router Setup Wireard           Setup Completed           Click "Restart" buton to save the settings and restart Router.           eters.         Restart         East                                                                                                    |  |
|    | - Klicken Sie auf <b>Restart</b> (Neustart) um alles zu speichern und den Router erneut zu starten.                                                                                                    |  |
| ·  | Wenn alle Einstellungen gespeichert sind, erscheint ein neuer Bildschirm:                                                                                                    |  |
|    | Imp/0717.148.1.3 w/condings. Sinceout Intervent Explores     Settings were increasedly served     Ones.                                                                                                    |  |
|    | - Klicken Sie auf Close                                                                                                    |  |
| •  | Der Setup Wizard ist beendet!                                                                                                    |  |
| An | merkung:                                                                                                    |  |
| •  | Wenn Sie das nächste Mal die Website des Routers öffnen, erscheint der Setup Wizard erneut. Diese Funktion<br>kann deaktiviert werden:                                                                                                    |  |
|    | Monitories du Nourier Sellapi Monitori Commune     Monitori I and you read destanded     Monitori you read destanded     Monitori you read destanded     Monitori you read destanded     Monitori you read destanded     Monitori you read destanded     Monitori you read destanded     Monitori you read destanded     Monitori you read destanded |  |

selektieren Sie No und klicken Sie auf Update
 nun erscheint der Wizard nicht wieder, wenn Sie die Website des Routers öffnen.

## 5. VERBINDUNGSZUSTAND

Die WAN-Verbindung kann im Zustandsbildschirm der Router-Website überprüft werden.

Für PPPoE-Verbindung:

| Main       | LAN                                         |      |
|------------|---------------------------------------------|------|
| se Status  | MAC Address 05-11-22-33-44-55               |      |
| > Roufing  | IP Address 192.168.1.1                      |      |
| Access     | Subret Mask 255 255 255 0                   |      |
| Monogement | DHCP Sener Enabled CHCP Table               |      |
| J Tools    |                                             |      |
| Wizord     |                                             |      |
|            | WAN                                         |      |
|            | MAC Address 00-11-22-33-44-56               |      |
|            | Connection ppppoli Connected Connect Discor | rect |
|            | IP 217.136.142.19                           |      |
|            | Subret Mask 255.0.0.0                       |      |
|            | Default Gateway 217 136 142 19              |      |
|            | ENS 195 238 2 21 195 238 2 22               |      |

 Die Verbindung kann beendet werden, indem Sie auf Disconnect klicken. Sie können eine Verbindung machen, indem Sie die Taste Connect klicken

Topcom Broadband Router BR 604

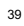

## Für DHCP Client:

- EAN MAC Address 00:11-22-33-44-55 IP Address 152:168.1.1 Subnet Mark 255:255:0 DHCP Server Enabled <u>D152P Table</u> Main Slatvs Routing Acces Manag Tools Address 00:11-22-33-44-66 mettion DHCP classt Connected IP 217:35,142.19 et Mask 255.0.00 interway 217:136,142.19 DNS 195.238.2.21.195.238.2.22 ted DHCP Release DHCP Renew
- Die WAN IP-Adresse kann ausgeschaltet werden, wenn man die DHCP Release-Taste drückt. DHCP Renew erneuert die IP-Adresse.

#### Anmerkung:

Nach jeder Handlung springt der Router zum folgenden Bildschirm:

|                                                     | http://192.168.1.1/status.cgi - Microsoft Internet Explorer |
|-----------------------------------------------------|-------------------------------------------------------------|
|                                                     | the fat year figurates jush the                             |
|                                                     | Gast . O . R & G Past grouts @                              |
|                                                     | 2423-00 (C) 1029-02302-346-3-33                             |
|                                                     | Action                                                      |
|                                                     | Back                                                        |
|                                                     |                                                             |
| - Die Handlung wird<br>- Klicken Sie bitte <b>B</b> | l gezeigt.<br><b>ack</b> um zum Menü zurückzukehren.        |

## 6. ANGEPASSTE ROUTER-EINSTELLUNGEN

Sie können das Menü für angepasste Einstellungen eingeben. Für weitere Details sehen Sie bitte die vollständige Gebrauchsanweisung auf der beiliegenden CD ein.

Topcom Broadband Router BR 604

## 7. UPDATE DER FIRMWARE

Wenn eine neue Firmware freigegeben wird, wird dies auf der Website von Topcom ( www.topcom.net) im Abschnitt Support -> Downloads veröffentlicht.

Laden Sie die Abbildung herunter und öffnen Sie im Menü des Routers Tools. Selektieren Sie nun die Firmware-Seite

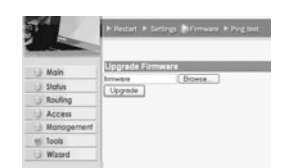

DEUTSCH

- Klicken Sie auf **Browse** um die Abbildung der heruntergeladenen Firmware zu selektieren und klicken Sie auf die **Upgrade**-Taste.

## 8. GARANTIE

- .
- Die Garantiezeit beträgt 24 Monate. Die Garantie wird auf Grund der Vorlage der Originalrechnung bzw.Zahlungsbestätigung, welche das Datum des Kaufes sowie die Geräte-Typ zu tragen hat, gewährt. Während der Garantiezeit behebt Topcom unentgettlich alle Mängel, die auf Material- oder Herstellungsfehler beruhen. Topcom leistet nach eigener Wahl Garantie durch Repartur oder durch Austausch des defekten Gerätes. Der Garantieanspruch erlischt bei Eingriffen durch Käufer oder unbefugte Dritte. Schäden, die durch unsachgemäße Behandlung oder Bedienung auftreten, bzw. die entstehen durch die Verwendung von Ersatzteilen und Zubehör, die nicht Original oder von Topcom empfohlenen sind, fallen nicht unter die Garantieleistung. Die Garantie wird nicht gewährt, wenn Schäden durch äußere Einflüsse: Blitz, Wasser, Feuer u. ä entstanden sind oder die Geräte-Nummer am Gerät geändert, gelöscht oder unleserlich gemacht wurde.

Achtung: Vergessen Sie bei einem Zurückschicken ihres Gerätes nicht Ihren Kaufbeleg beizufügen.

Topcom Broadband Router BR 604

| 1. ANSLUTNINGSPANELEN                                          | 43    |
|----------------------------------------------------------------|-------|
| 2. KONFIGURERA DATORN FÖR ANSLUTNING TILL KABEL<br>DSL-ROUTERN | -/ 43 |
| 3. KONTROLLERA DATORNS IP-KONFIGURATION                        | 44    |
| 4. INSTALLERA BREDBANDSROUTERN                                 | 46    |
| 5. ANSLUTNINGSSTATUS                                           | 49    |
| 6. AVANCERADE INSTÄLLNINGAR FÖR ROUTERN                        | 50    |
| 7. UPPDATERING AV FIRMWARE                                     | 51    |
| 8. GARANTI                                                     | 51    |

Topcom Broadband Router BR 604

## 1. ANSLUTNINGSPANELEN

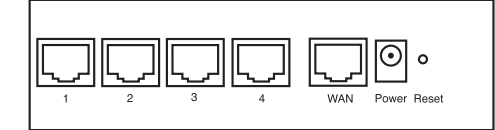

- STRÖM: Strömporten skall anslutas till nätadaptern på 5 V DC.
   Strömlysdioden på frontpanelen sätts på (ON) när nätadaptern har anslutits.
- WAN: Ethernetporten för WAN skall anslutas till ditt ASDL-/kabelmodem.
   Lysdioden för WAN sätts på (ON) om nätverkets Ethernetkabel har anslutits ordentligt.
- Port 1-4: Detta är för att ansluta nätverksenheter, till exempel datorer, ftp-servrar eller annat som du vill ansluta till nätverket.

- Med hjälp av lysdioderna för LAN anges anslutningsstatus.

- Återställningsknapp: Om du vill gå tillbaka till standardinställningarna trycker du på återställningsknappen och håller ner den i 5-6 sekunder. Då laddas enhetens fabriksinställningar fram. Tryck inte på återställningsknappen om du inte vill radera aktuell data.
- 2. KONFIGURERA DATORN FÖR ANSLUTNING TILL KABEL-/ DSL-ROUTERN

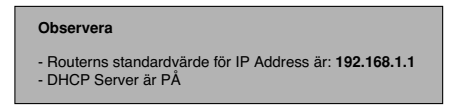

Om du inte vill ställa in en statisk IP-adress för datorn måste du konfigurera den så att den godkänner den IP-adress som tilldelas av routern.

- 1. Klicka på Start-knappen, välj Inställningar och sedan Kontrollpanelen
- 2. Dubbelklicka på ikonen Nätverk
- 3. I fönstret Configuration väljer du den rad för TCP/IP-protokoll som hör till ditt nätverkskort/din adapter.

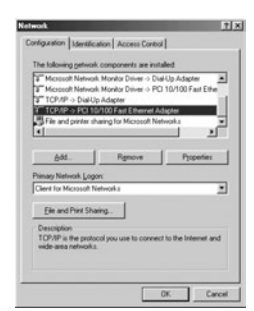

Topcom Bredbandsrouter BR 604

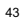

SVENSKA

 Klicka på knappen Properties (Egenskaper) och välj fliken IP ADDRESS. Välj Obtain an IP address automatically (Erhåll en IP-adress automatiskt).

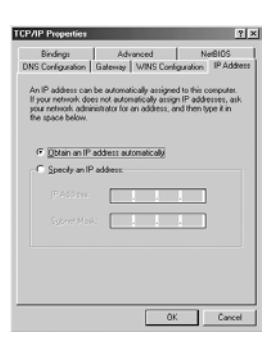

- Välj sedan fliken DNS Configuration för att lägga till en IP-adress för DNS. Välj funktionen Disable DNS (Inaktivera DNS). Klicka på OK. Nu är du klar med klientinställningarna.
- 6. När du har klickat på OK frågar Windows om du vill starta om datorn. Klicka på Ja.

| TCP/IP Properties             |                         |                      | ? ×                      |
|-------------------------------|-------------------------|----------------------|--------------------------|
| Bindings<br>DNS Configuration | Advanced<br>Galeway WIN | S Conligurati        | NetBIOS<br>on IP Address |
| C Enable DNS                  |                         |                      |                          |
| How -                         | - Og                    |                      |                          |
| DNB Geven Sea                 | ch () der               | <u>Add</u><br>Berror | ,                        |
| Domin Sulla Se                | ando () sier -          | Add<br>Report        |                          |
|                               |                         | 0K                   | Cancel                   |

### 3. KONTROLLERA DATORNS IP-KONFIGURATION

Det finns ett par sätt som är utmärkta när du vill hitta en dators IP-konfiguration: via MAC-adressen och default gateway (standardgateway).

• WINIPCFG (för Windows 95/98)

Under Start-knappen i Windows 95/98/ME väljer du Kör och skriver winipcfg. I exemplet nedan har datorn IP Address 192.168.1.100 och Default gateway är 192.168.1.1. Default gateway bör vara bredbandsrouterns IP-adress. MACadressen i Windows 95/98 kallas Adapter Address (Kortadress).

OBS: Du kan också skriva winipcfg på DOS-kommandoraden.

Topcom Bredbandsrouter BR 604

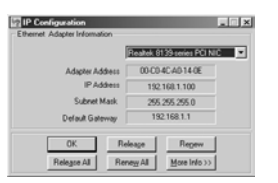

#### • IPCONFIG (för Windows 2000/NT)

På DOS-kommandoraden skriver du IPCONFIG och trycker på Retur. IP-informationen för datorn visas som i bilden nedan.

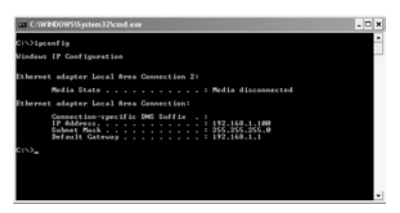

- IPCONFIG / RENEW förnyar värdena för IP-adress, gateway och DNS.

## • Windows XP

Klicka med höger musknapp på din nätverksadapter och välj Status

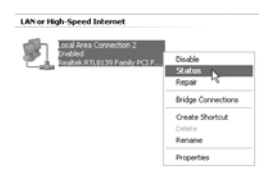

IP-informationen visas i fönstret Support (Stöd).

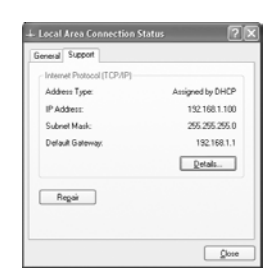

Topcom Bredbandsrouter BR 604

SVENSKA

## 4. INSTALLERA BREDBANDSROUTERN

När din PC har fått en giltig IP-adress bör du kunna gå till webbplatsen för routerinstallation.

Öppna Internet Explorer eller Netscape Navigator och gå till adress: 192.168.1.1

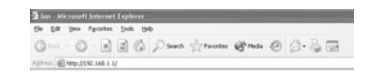

Nu visas inloggningsskärmen.

· Ange användarnamn och lösenord.

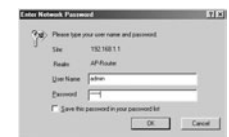

- Som standardvärde är både användarnamn och lösenord admin.

Nu kommer du till webbhanteringen av din bredbandsrouter.

Installationsguiden visas automatiskt:

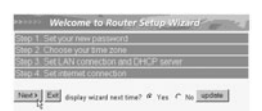

- Fortsätt genom att klicka på Next (Nästa)

I nästa fönster kan du ändra lösenordet (admin) till ett eget lösenord.

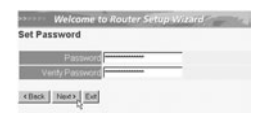

- Fortsätt genom att klicka på Next (Nästa)

I nästa fönster kan du välja tidszon

Topcom Bredbandsrouter BR 604

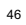

|   |                                              | Welcome to Router Setup Waland     |
|---|----------------------------------------------|------------------------------------|
|   |                                              | etex [mes] [ni]                    |
|   | - Fortsätt genom att klicka på <b>Next</b> ( | Nästa)                             |
| • | Nu kan du ändra på inställningarna f         | för LAN:                           |
|   |                                              | Workcome fo Router Softig Witchild |

Du kan ändra det lokala nätverkets IP-adress och nätmask.
 Routerns DHCP-server kan avaktiveras eller aktiveras
 Du kan ställa in räckvidd för DHCP.

- Fortsätt genom att klicka på Next (Nästa)

(Back Next) Ext

• Nu försöker BR604 att hitta din bredbandstyp.

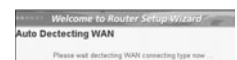

 Beroende på din anslutningstyp visas nästa fönster: (för PPPoE visas inte den här skärmen om den automatiska identifieringen har lyckats)

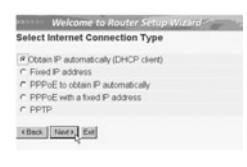

- Välj anslutningstyp - Fortsätt genom att klicka på **Next** (Nästa)

- Skaffa IP automatiskt (DHCP-klient): denna anslutning används mest för att ansluta BR604 till ett kabelmodem.
- Fast IP-adress: för anslutningar med fasta IP-adresser för WAN.

Topcom Bredbandsrouter BR 604

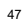

| _ |                    | _          |   |
|---|--------------------|------------|---|
|   | WANP Adde          | 55 0 0 0 0 |   |
|   |                    | 0110       | _ |
|   | WAN Gateway Addre  | 55 0.0.0   | _ |
|   |                    | 0.000      | _ |
|   |                    | 0000       | _ |
|   | DNS Server Address | 10000      | _ |

ange adresser för IP, nätmask, gateway och DNS för ditt WAN.
 Fortsätt genom att klicka på Next (Nästa).

 PPPoE för att skaffa IP automatiskt: används mest för att ansluta BR604 till en ADSL-Ethernet Bridge med PPPoE uppringning.

| t PPPoE to ob | stain IP automatically |
|---------------|------------------------|
| User Nat      | vienane@tSP            |
| Passwo        | (d)                    |
| Verity Passwo |                        |

- ange användarnamn och lösenord (två gånger)
 - Fortsätt genom att klicka på Next (Nästa).

- PPPoE med fast IP-adress: PPPoE-anslutning med fast IP-adress för WAN.

| Set P | PPoE with a f  | ixed IP address |   |
|-------|----------------|-----------------|---|
|       | User Name      | uterhame@ISP    | - |
|       | Pessword       |                 | - |
| V     | erity Password |                 | _ |
|       | F Address      | 80.200 115 34   |   |
|       |                |                 |   |
|       |                |                 |   |

ange användarnamn, lösenord (två gånger) och IP-adress för WAN
 Fortsätt genom att klicka på Next (Nästa).

- PPTP: för att installera en VPN-anslutning: i detta fall ansluts WAN-porten på BR604 vid LAN-platsen för ett annat befintligt nätverk!

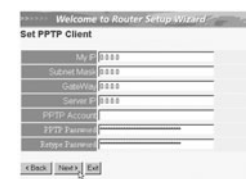

ange IP-adress, nätmask och gateway för VPN.
 ange VPN-serverns IP-adress, PPTP-konto och lösenord (två gånger).
 Fortsätt genom att klicka på Next (Nästa).

Topcom Bredbandsrouter BR 604

|                        | Welcome to Router Setup Wizard                                                                                         |  |
|------------------------|----------------------------------------------------------------------------------------------------|--|
|                        | Cick "Restart" button to save the settings and restart Router.                                                         |  |
|                        | KBeck Firsten Eif                                                                                                    |  |
| Nar alla installningai | iar sparats visas ett nytt tonster:                                                                                    |  |
|                        |                                                                                                    |  |
|                        | 3 http://192.166.1.1/wicerd8.cgl / Microsoft Internet Explorer                                                         |  |
|                        | Thing 21392 (1813): 1 Marcine at Engly Silver and Enderson Conference Conference     Setting were inaccessfully served |  |

Nu är installationsguiden slutförd!

#### Obs:

Nästa gång du går till webbsidan för routern visas installationsguiden igen. Detta kan avaktiveras:

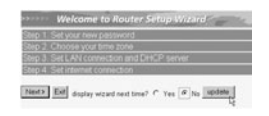

- välj **No** (Nr) och klicka på **Update** (Uppdatera) - nu visas inte guiden igen när du går till webbsidan för routern.

## 5. ANSLUTNINGSSTATUS

WAN-anslutningen kan kontrolleras i Statusfönstret på webbsidan för routern.

För PPPoE-anslutning:

| ) Main       | LAN                                             |
|--------------|-------------------------------------------------|
| se: Status   | MAC Address 00-11-22-33-44-55                   |
| > Routing    | IP Address 192.168.1.1                          |
| Access       | Subret Mask 255 255 255 0                       |
| Monogement   | DHCP Sever Enabled <u>CHCP Table</u>            |
| J Tools      |                                                 |
| Wizord       |                                                 |
|              | WAN                                             |
|              | MAC Address 00-11-22-33-44-56                   |
|              | Connection poppoli Connected Connect Discovered |
| IP 217 136 1 | IP 217.136.142.19                               |
|              | Subret Mask 255.0.0.0                           |
|              | Default Gateway 217 136 142 19                  |
|              | ENIS 195 238 2 21 195 238 2 22                  |
|              |                                                 |

 Anslutningen kan kopplas ur genom att du klickar på Disconnect (Koppla ur). Du kan ansluta igen genom att klicka på Connect (Anslut)

Topcom Bredbandsrouter BR 604

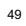

För DHCP-klient:

 Main
 Status
 Routing
 Access
 Manag
 Tools
 Wizard ddress 00-11-22-33-44-95 ddress 192-168-1-1 t Mask 295-295-295-0 Server Enabled <u>CHSP Table</u> IP A ddtess 05 11-22-33-44-96 tection DHCP client Connected IP 217-136.142.19 t Mask 255.0.0.0 ateway 217-136.142.19 DNS 195.238.2.21 195.238.2.22 DHCP Release DHCP Recew

- IP-adressen för WAN kan släppas genom att du klickar på knappen DHCP Release. Med DHCP Renew förnyas IP-adressen.

#### Obs:

Efter varje handling går routern över till följande skärm:

|                                                   | D http://192.165.2.5/Andras.cg: Alkowski laktowski lakt |
|---------------------------------------------------|----------------------------------------------------------------------------------------------------|
|                                                   | Action<br>Back                                                                                                    |
| - Handlingen visas.<br>- Klicka på <b>Back</b> (T | ïllbaka) för att gå tillbaka till menyn.                                                                                                    |

## 6. AVANCERADE INSTÄLLNINGAR FÖR ROUTERN

Du kan gå in i menyn för avancerade inställningar. Det finns mer informationen i den fullständiga användarguiden på den medföljande cd-skivan.

Topcom Bredbandsrouter BR 604

## 7. UPPDATERING AV FIRMWARE

När ny firmware släpps publiceras den på Topcoms webbplats (www.topcom.net) i avdelningen support -> downloads.

Ladda ner bilden och gå till Tools (Verktyg) i routermenyn. Välj sidan för Firmware.

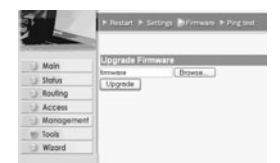

Klicka på Browse (Blåddra) och välj bilden för nedladdad firmware. Klicka på knappen Upgrade (Uppgradera).

#### 8. GARANTI

- •
- På denna utrustning är det 2 års garanti. Garantin gäller vid uppvisande av originalfaktura eller kvitto, under förutsättning att inköpsdatum och maskintyp står angivet. Under garantitiden utför Topcom gratis reparationer på apparater behäftade med fel som orsakats av material-eller tillverkningsfel. Topcom uppfyller efter eget godtycke skyldigheterna som dikteras i garantin genom att antingen reparera eller byta ut skadad utrustning. Garantin omfattar inte fel och skador som orsakats av köparen eller av okvalificerad reparatör. Garantin omfattar inte skador som orsakats av okvalificerad behandling, och skador som orsakats av att andra än originaldelar eller tillbehör används, som inte rekommenderats av Topcom. Garantin omfattar inte skador som orsakats av yttre faktorer, såsom blixtar, vatten och eldsvåda. Garantin gäller inte heller om enhetsnumret på utrustningen har ändrats, tagits bort eller blivit oläslig.
- .
- .

OBS! Glöm inte att bifoga ditt inköpskvitto eller kopia av detta vid åberopande av garanti på utrustningen.

Topcom Bredbandsrouter BR 604

#### 51

SVENSKA

| 1. | TILSLUTNINGSPANELET                                                | 53 |
|----|--------------------------------------------------------------------|----|
| 2. | KONFIGURERING AF PC'EN FOR TILSLUTNING TIL KABEL-/<br>DSL-ROUTEREN | 53 |
| 3. | KONTROLLÉR COMPUTERENS IP-KONFIGURATION                            | 54 |
| 4. | OPSÆTNING AF BREDBÅNDSROUTEREN                                     | 56 |
| 5. | FORBINDELSESSTATUS                                                 | 59 |
| 6. | AVANCEREDE ROUTERINDSTILLINGER                                     | 60 |
| 7. | FIRMWARE-OPDATERING                                                | 60 |
| 8. | REKLAMATIONSRET                                                    | 61 |

Topcom Broadband Router BR 604

## 1. TILSLUTNINGSPANELET

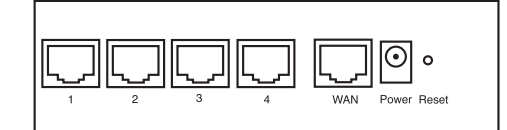

- STRØM:Strømporten bruges til tilslutning af 5V DC-strømadapteren.
   Strøm-LED'en på frontpanelet tændes, når strømadapteren er tilsluttet.
- WAN: WAN Ethernet-porten bruges til tilslutning af dit ASDL-/kabelmodem.
   WAN-LED'en tændes, når netværkets ethernet-kabel er tilsluttet korrekt.
- Port 1- 4: De bruges til tilslutning af netværksenheder, f.eks. PC'er, ftp-servere eller alt andet, du vil bruge på dit netværk.

- LAN LED'erne angiver tilslutningsstatussen.

 Nulstillingsknap: Tryk på nulstillingsknappen og hold den nede i 5-6 sekunder, hvis du vil indlæse standardindstillingerne. Derefter indlæses fabrikkens standardindstillinger for enheden. Tryk ikke på nulstillingsknappen, medmindre du vil slette de aktuelle data.

## 2. KONFIGURERING AF PC'EN FOR TILSLUTNING TIL KABEL-/ DSL-ROUTEREN

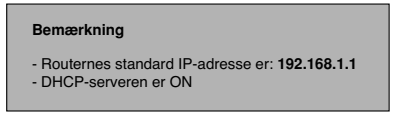

Hvis De ikke vil indstille en statisk IP-adresse på Deres PC, skal De konfigurere PC'en til at acceptere den IP-adresse, som routeren vil tildele.

- 1. Klik Start knappen, vælg Indstillinger, og derefter Kontrolpanel
- 2. Dobbeltklik på ikonet Netværk
- 3. I konfiguration vinduet, skal De vælge den TCP/IP-protokollinie , der passer til Deres netværkskort/-adapter.

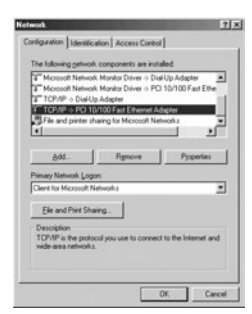

Topcom Bredbåndsrouter BR 604

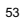

DANSK

4. Klik på Egenskaber knappen, og vælg fanen IP-ADDRESSE. Vælg Obtain an IP address automatically.

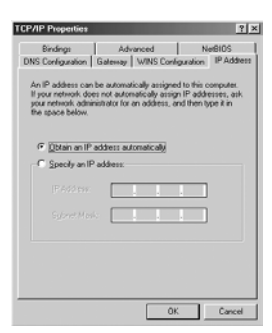

- Vælg derefter fanen DNS configuration for at tilføje DNS IP adresse. Vælg Disable DNS function. Tryk på OK. De har fuldført klientindstillinger.
- 6. Efter at have klikket på OK, vil Windows bede om at genstarte computeren. Klik på Ja.

| TCP/IP Properties                                                                | × |
|----------------------------------------------------------------------------------|---|
| Bindings Advanced NetBIOS DNS Configuration Gateway WINS Configuration IP Addres |   |
| C Enable DNS                                                                     |   |
| Bat: Opmin                                                                       |   |
| DNS Gever Gesch Order<br>Add<br>Betwee                                           |   |
| Domen Suffix Search Older                                                        |   |
| OK Cancel                                                                        |   |

## 3. KONTROLLÉR COMPUTERENS IP-KONFIGURATION

Der findes nogle gode værktøjer til at finde en computers IP-konfiguration: MAC-adresse og standard gateway.

• WINIPCFG (for Windows 95/98)

Inde i Windows 95/98/ME Start knap, vælg Kør og indtast winipcfg. I eksemplet herunder har denne computer en IPadresse på 192.168.1.100 og den standard gateway er 192.168.1.1. Den standard gateway bør være IP-adressen for bredbåndsroutere. MAC-adressen i Windows 95/98 kaldes Adapteradressen.

BEMÆRK: Man kan også indtaste winipcfg i DOS-kommandoen.

Topcom Bredbåndsrouter BR 604

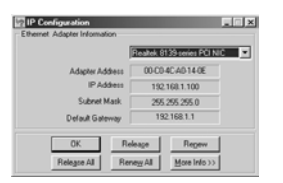

#### • IPCONFIG (for Windows 2000/NT)

I DOS-kommandoen skal man indtaste IPCONFIG og trykke på Enter. Computerens IP-information vil blive vist som vist herunder.

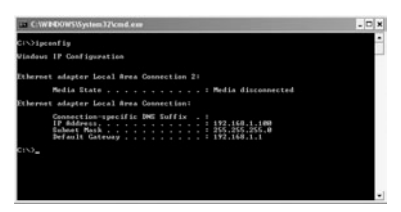

- IPCONFIG / RENEW vil fornye IP-adressen, gateway og DNS.

## • Windows XP

Klik på højre musetast på netværksadapteren og vælg Status

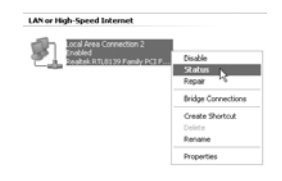

Hjælpeskærmen vil vise IP-informationen.

| ieneral Support            |                  |
|----------------------------|------------------|
| Internet Protocol (TCP/IP) |                  |
| Address Type:              | Assigned by DHCP |
| IP Address:                | 192.168.1.100    |
| Subnet Mask:               | 255.255.255.0    |
| Default Gateway:           | 192.168.1.1      |
|                            | Details          |
| Regain                     |                  |
|                            |                  |

Topcom Bredbåndsrouter BR 604

DANSK

## 4. OPSÆTNING AF BREDBÅNDSROUTEREN

Når din PC har en gyldig IP-adresse, bør du kunne gå til websiden for routeropsætning.

Åbn Internet Explorer eller Netscape Navigator og gå til addressen: 192.168.1.1

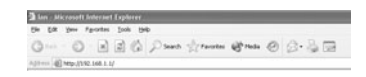

Login-skærmbilledet vises.

Indtast brugernavn og password.

| 310   | Please type y | rour user name and password      |
|-------|---------------|----------------------------------|
| 9 ( ) | Sile          | 19236811                         |
|       | Feate         | APRode                           |
|       | User Name     | atur                             |
|       | Encoded       | F                                |
|       | C Seets       | parroword in your parroword last |

- Som standard er brugernavnet admin og passwordet admin.

Du kommer nu ind i webadminstrationen for din bredbåndsrouter.

Opsætningsassistenten vises automatisk:

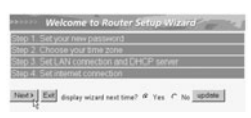

- Klik på Next for at fortsætte.

På det næste skærmbillede kan du ændre login-passwordet (admin) til dit eget password.

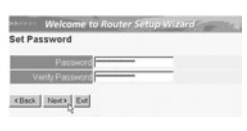

- Klik på **Next** for at fortsætte.

· På det næste skærmbillede kan du vælge din tidszone.

| *****   | Welcome to Router Setup Wizard                  |   |
|---------|-------------------------------------------------|---|
| Choose  | Time Zone                                       |   |
| ISM THE | 0) Brussels, Copenhagen, Madrid, Paris, Vilnius | G |
|         |                                                 |   |
|         |                                                 |   |
|         |                                                 |   |
| e Back  | Next 5 Exit                                     |   |

- Klik på Next for at fortsætte.

Topcom Bredbåndsrouter BR 604

· Du kan nu ændre LAN-indstillingerne:

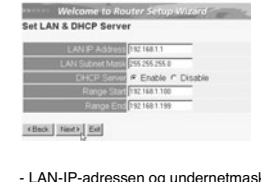

LAN-IP-adressen og undernetmasken kan ændres.
 Routerens DHCP-server kan deaktiveres / aktiveres.
 DHCP-området kan indstilles.

- Klik på Next for at fortsætte.

• BR604 forsøger nu at detektere din bredbåndsforbindelsestype.

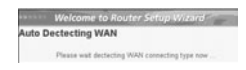

Afhængigt af din forbindelsestype vises det næste skærmbillede:(for PPPoE vises dette skærmbillede ikke, hvis
den automatiske detektering er lykkedes)

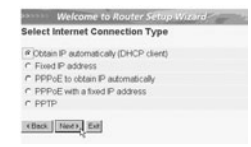

Vælg din forbindelsestype.
 Klik på Next for at fortsætte.

- Hent IP automatisk (DHCP-klient):denne forbindelse bruges mest for tilslutning af BR604 til et kabelmodem.
- Fast IP-adresse: for forbindelser med fast WAN IP-adresse.

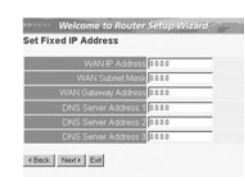

- indtast WAN IP, undernetmaske, gateway og DNS-adresser. - Klik på Next for at fortsætte.

Topcom Bredbåndsrouter BR 604

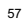

DANSK

PPPoE for at hente IP automatisk: bruges mest for tilslutning af BR604 til en ADSL-ethernetbro med PPPoE dial up.

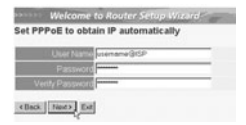

indtast brugernavn og password (to gange)
 Klik på Next for at fortsætte.

PPPoE med en fast IP-adresse: PPPoE-forbindelse med fast WAN IP-adresse. -

|      | V300 vienane@ISP    | _ |
|------|---------------------|---|
|      | sword               |   |
|      | iword               |   |
| F Ad | 01055 80.200 115 34 |   |
|      |                     |   |

- indtast brugernavn, password (to gange) og WAN IP-adresse.
 - Klik på Next for at fortsætte.

PPTP: for opsætning af en VPN-forbindelse: i dette tilfælde tilsluttes WAN-porten på BR604 WAN til LAN-sitet af et andet eksisterende netværk!

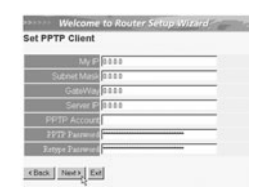

- indtast VPN IP-adressen, undernetmaske og gateway.
 - indtast VPN-serverens IP-adresse, PPTP-konto og password (to gange).
 - Klik på Next for at fortsætte.

Opsætningen er nu afsluttet.

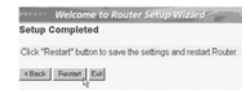

- Klik på Restart for at gemme og genstarte routeren.

Topcom Bredbåndsrouter BR 604

| •   | Når alle indstillinger er gemt, vises der er nyt skærmbillede:                                                              |  |  |
|-----|----------------------------------------------------------------------------------------------------|--|--|
|     | Kerp (21.97.2.18.8.1.1.Median KE.cgr.). Since anoth Seference Explorers      Entrange were nucleosidily samed.      (Dense) |  |  |
|     | - Klik på <b>Close</b>                                                                                                    |  |  |
| •   | Opsætningsassistenten er nu afsluttet!                                                                                      |  |  |
| Bei | nærk:                                                                                                    |  |  |
| •   | Næste gang du går til websiden for routeren vises opsætningsassistenten igen. Dette kan deaktiveres:                        |  |  |
|     |                                                                                                    |  |  |

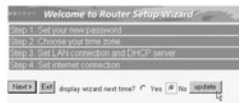

DANSK

Vælg No og klik på Update.
 Derefter vises assistenten ikke længere, når du kommer ind på routerens webside.

## 5. FORBINDELSESSTATUS

WAN-forbindelsen kan kontrolleres på status-skærmbilledet på routerens webside.

For PPPoE-forbindelse:

| Main       | LAN                                                                |                                     |
|------------|--------------------------------------------------------------------|-------------------------------------|
| se: Slatus | MAC Address                                                        | 06-11-22-33-44-95                   |
| > Routing  | IP Address                                                         | 192.168.1.1                         |
| Access     | Subnet Mask 255 255 255 0<br>DHCP Server Enabled <u>CHCP Table</u> |                                     |
| InemegonoM |                                                                    | Enabled OHCP Table                  |
| J Tools    |                                                                    |                                     |
| Wirord     |                                                                    |                                     |
|            | WAN.                                                               |                                     |
|            | MAC Address                                                        | 00-11-22-33-44-56                   |
|            | Connection                                                         | PPPoll Connected Connect Disconnect |
|            | P                                                                  | 217.136.142.19                      |
|            | Subnet Mask                                                        | 255.0.0.0                           |
|            | Default Gateway                                                    | 217.136.142.19                      |
|            | DNS                                                                | 195 236 2 21 195 238 2 22           |
|            |                                                                    |                                     |

Forbindelsen kan kobles fra ved at man klikker på Disconnect.Du kan oprette en forbindelse ved at klikke på tasten Connect.

Topcom Bredbåndsrouter BR 604

For DHCP-klient:

Add 
 Add 
 Add 
 Add 
 Add 
 Add 
 Add 
 Add 
 Add 
 Add 
 Add 
 Add 
 Add 
 Add 
 Add 
 Add 
 Add 
 Add 
 Add 
 Add 
 Add 
 Add 
 Add 
 Add 
 Add 
 Add 
 Add 
 Add 
 Add 
 Add 
 Add 
 Add 
 Add 
 Add 
 Add 
 Add 
 Add 
 Add 
 Add 
 Add 
 Add 
 Add 
 Add 
 Add 
 Add 
 Add 
 Add 
 Add 
 Add 
 Add 
 Add 
 Add 
 Add 
 Add 
 Add 
 Add 
 Add 
 Add 
 Add 
 Add 
 Add 
 Add 
 Add 
 Add 
 Add 
 Add 
 Add 
 Add 
 Add 
 Add 
 Add 
 Add 
 Add 
 Add 
 Add 
 Add 
 Add 
 Add 
 Add 
 Add 
 Add 
 Add 
 Add 
 Add 
 Add 
 Add 
 Add 
 Add 
 Add 
 Add 
 Add 
 Add 
 Add 
 Add 
 Add 
 Add 
 Add 
 Add 
 Add 
 Add 
 Add 
 Add 
 Add 
 Add 
 Add 
 Add 
 Add 
 Add 
 Add 
 Add 
 Add 
 Add 
 Add 
 Add 
 Add 
 Add 
 Add 
 Add 
 Add 
 Add 
 Add 
 Add 
 Add 
 Add 
 Add 
 Add 
 Add 
 Add 
 Add 
 Add 
 Add 
 Add 
 Add 
 Add 
 Add 
 Add 
 Add 
 Add 
 Add 
 Add 
 Add 
 Add 
 Add 
 Add 
 Add 
 Add 
 Add 
 Add 
 Add 
 Add 
 Add 
 Add 
 Add 
 Add 
 Add 
 Add 
 Add 
 Add 
 Add 
 Add 
 Add 
 Add 
 Add 
 Add 
 Add 
 Add 
 Add 
 Add 
 Add 
 Add 
 Add 
 Add 
 Add 
 Add 
 Add 
 Add 
 Add 
 Add 
 Add 
 Add 
 Add 
 Add 
 Add 
 Add 
 Add 
 Add 
 Add 
 Add 
 Add 
 Add 
 Add 
 Add 
 Add 
 Add 
 Add 
 Add 
 Add 
 Add 
 Add 
 Add 
 Add 
 Add 
 Add 
 Add 
 Add 
 Add 
 Add 
 Add 
 Add 
 Add 
 Add 
 Add 
 Add 
 Add 
 Add 
 Add 
 Add 
 Add 
 Add 
 Add 
 Add 
 Add 
 Add 
 Add 
 Add 
 Add 
 Add 

- WAN IP-adressen kan frigøres ved at man klikker på tasten DHCP. DHCP Renew fornyer IP-adressen.

#### Bemærk:

Efter hver handling viser routeren det følgende skærmbillede:

|                                                     | Inter 0192.148.1.1/status.cg/ Microsoft Internet Explorer     Ple 58 two Parates Solid Feb |
|-----------------------------------------------------|--------------------------------------------------------------------------------------------|
|                                                     | Cant - C - R 2 C Part Strote @                                                             |
|                                                     | Action<br>Back                                                                             |
| - Handlingen vises.<br>- klik på <b>Back</b> for at | gå tilbage til menuen.                                                                     |

## 6. AVANCEREDE ROUTERINDSTILLINGER

Du kan gå ind i menuen for avancerede indstillinger. Se den fuldstændige brugervejledning på den CD, som følger med, for yderligere oplysninger.

## 7. FIRMWARE-OPDATERING

Når en ny firmware udgives, offentliggøres den på Topcoms website (www.topcom.net) i afsnittet support -> downloads.

Download firmware-filen og gå til Tools i routermenuen. Vælg nu Firmware-siden.

|            | ▶ Restart ▶ Settings ∰fformane ▶ Ping test |
|------------|--------------------------------------------|
| ) Main     | Upgrade Firmware                           |
| ) Status   | Uprende                                    |
| Routing    |                                            |
| Access     |                                            |
| Management |                                            |
| 10 Tools   |                                            |
| 🔾 Wizord   |                                            |

- Klik på Browse for at vælge den downloadede firmware-fil og klik på tasten Upgrade.

60

Topcom Bredbåndsrouter BR 604

## 8. REKLAMATIONSRET

Enheder fra Topcom er omfattet af en 24-måneders reklamationsfrist jvf. gældende lovgivning. Reklamationsfristen gælder fra den dag, forbrugeren køber den nye enhed. Reklamationsretten skal dokumenteres ved at den originale regning eller kvittering vedlægges, hvorpå købsdato samt orbednen brug og spefere

enhedens type er anført.

Håndtering af fejlbehæftede enheder Ved reklamation kontaktes det sted, hvor telefonen er købt. Den defekte enhed sendes retur til et Topcom servicecenter (i de fleste tilfælde via forhandleren) vedhæftet gyldig købskvittering eller kopi heraf.

Robskvillefing einer köpi neral. Hvis enheden har en defekt inden for reklamationsfristen, vil Topcom eller dennes officielt udnævnte servicecentre, uden vederlag reparere enhver defekt, som måtte skyldes fejl i materialer eller fremstilling. Topcom vil efter eget skon indfri reklamationsrettens forpligtelser ved enten at reparere eller udskifte fejlbehæftede

Ved skader eller telservedele på disse. Ved skader eller defekter, som skyldes forkert behandling eller betjening, samt skader, der skyldes brug af uoriginale reservedele eller tilbehør, som ikke er anbefalet af Topcom, bortfalder reklamationsretten.

Desuden omfatter reklamationsretten ikke skader, der skyldes ydre faktorer, såsom lynnedslag, vand- og brandskader,

samt skader, der skyldes transport. Reklamationsretten bortfalder hvis enhedens serienumre er blevet ændret, fjernet eller på nogen måde ikke stemmer

overens eller er gjort ulæselige. Batterier er ikke omfattet af reklamationsretten, da dette er en forbrugsvarer. Reklamationsretten bortfalder desuden, hvis enheden er blevet repareret, ændret eller modificeret af køber eller af et ukvalificeret og ikke officielt udnævnt Topcom servicecenter.

Af sikkerhedsmæssige grunde tilrådes det, at apparatet frakobles telenettet ved tordenvejr.

DANSK

Topcom Bredbåndsrouter BR 604

| 1. | TILKOBLINGSPANEL                                                     | 63 |
|----|----------------------------------------------------------------------|----|
| 2. | KONFIGURERING AV PC-EN FOR TILKOBLING TIL TIL KABEL/<br>DSL-ROUTEREN | 63 |
| 3. | VERIFISER PC-ENS IP-KONFIGURERING                                    | 64 |
| 4. | OPPSETT AV BREDBÅNDSROUTEREN                                         | 66 |
| 5. | TILKOBLINGSSTATUS                                                    | 69 |
| 6. | AVANSERTE INNSTILLINGER FOR ROUTEREN                                 | 70 |
| 7. | OPPDATERING AV FIRMWARE                                              | 70 |
| 8. | GARANTI                                                              | 70 |

Topcom Broadband Router BR 604

## 1. TILKOBLINGSPANEL

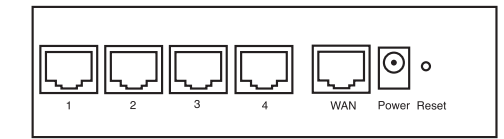

- SPENNING: Strømkontakten kobles til 5V DC nettadapteret.
   Nettlampen på frontpanelet vil slås PÅ når nettadapteret kobles til.
- WAN: WAN Ethernet-porten kobles til ASDL/kabelmodemet.
   WAN-nettlampen slås PÅ hvis Ethernet-nettverkskabelen er riktig tilkoblet.
- Porter 1- 4: For tilkobling av nettverksenheter, som PC-er, ftp-servere eller annet du ønsker å koble til nettverket.
   LAN-nettlampene viser koblingsstatus.
- Nullstillingstast: Hvis du ønsker å gå tilbake til standardinnstillingene, trykk på nullstiller-tasten og hold den inne i 5 ~ 6 sekunder. Da lastes fabrikkens standardinnstillinger inn. Trykk ikke nullstillingstasten med mindre du ønsker å slette innlagte data.
- 2. KONFIGURERING AV PC-EN FOR TILKOBLING TIL TIL KABEL/ DSL-ROUTEREN

| < |  |  |
|---|--|--|
| D |  |  |
| i |  |  |
| Э |  |  |
| 2 |  |  |
|   |  |  |
|   |  |  |
|   |  |  |

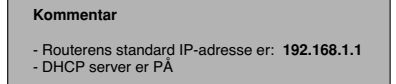

Hvis du ikke ønsker en statisk IP-addresse på din PC, må du konfigurere PC-en til å godta den IP-addressen routeren foreslår.

- 1. Trykk Start-tasten, velg Settings, deretter Control Panel
- 2. Dobbelklikk på Network-ikonet
- 3. I configuration vinduene, velger du TCP/IP protocol line som er tilknyttet nettverkskortet/adapteret.

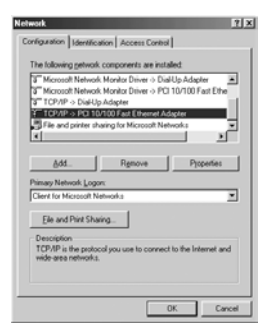

Topcom Broadband Router BR 604

4. Trykk Properties-tasten, velg kategorien IP ADDRESS. Velg Obtain an IP address automatically.

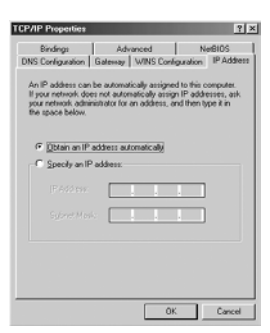

- Velg deretter kategorien DNS configuration for å legge til DNS IP address. Velg Disable DNS function. Trykk OK. Du er nå ferdig med å legge inn dine innstillinger.
- 6. Når du har trykketOK, vil Windows be deg om å starte PC-en på nytt. Trykk Yes.

| TCP/IP Properties                                                   | ? X        |
|---------------------------------------------------------------------|------------|
| Bindings Advanced M<br>DNS Configuration Gateway WINS Configuration | IP Address |
| C Enable DNS                                                        |            |
| Host. Ogenin                                                        |            |
| DNS Server Server                                                   |            |
| Ormein Buttix Greech Older                                          |            |
| OK                                                                  | Cancel     |

#### 3. VERIFISER PC-ENS IP-KONFIGURERING

Det finnes gode verktøy til å finne PC-ens IP-konfigurering: MAC-addresse og standard gateway.

WINIPCFG (for windows 95/98)

I Windows 95/98/ME velger du Start-tasten, Run og skriv winipcfg. I eksemplet under har denne PC-en IP-addressen 192.168.1.100 og standard gateway er 192.168.1.1. Standard gateway skal være bredbåndsrouterens IP-adresse. MAC-adressen i windows 95/98 kalles "Adapter Address".

MERK: Du kan også skrive winipcfg fra DOS-promptet.

Topcom Broadband Router BR 604

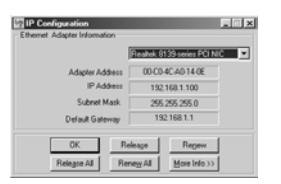

#### • IPCONFIG (for Windows 2000/NT)

I DOS-kommandoen, skriv IPCONFIG og trykk Enter. IP-informasjonen på din PC vises som beskrevet nedenfor.

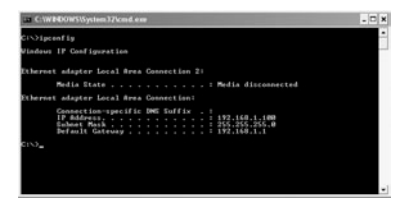

- IPCONFIG / RENEW vil oppdatere IP-adresse, gateway og DNS.

• Windows XP

Trykk høyre musetast på nettverksadapteret og velg Status

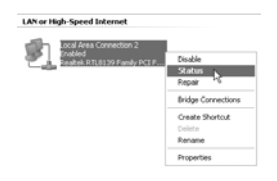

Support-skjermen viser IP-informasjonen.

| eneral Support             |                  |
|----------------------------|------------------|
| Internet Protocol (TCP/IP) |                  |
| Address Type:              | Assigned by DHCP |
| IP Address:                | 192.168.1.100    |
| Subnet Mask:               | 255.255.255.0    |
| Default Gateway:           | 192.168.1.1      |
|                            | Details          |
| Regain                     |                  |
|                            |                  |

Topcom Broadband Router BR 604

NORSK

## 4. OPPSETT AV BREDBÅNDSROUTEREN.

Når PC-en har en gyldig IP-adresse, skal du kunne gå til routerens oppsettwebside. Åpne Internet Explorer eller Netscape Navigater og gå til adressen: 192.168.1.1

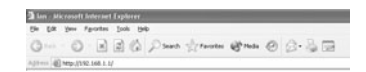

Nå vises logg inn-skjermen.

Skriv inn brukernavn og passord.

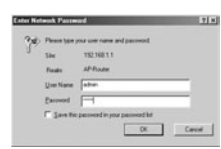

- Som standard legger du inn brukernavn admin og passord admin.

Nå kommer du til web-administrasjon av din Bredbåndsruter.

Oppsettsmenyen vil vises automatisk:

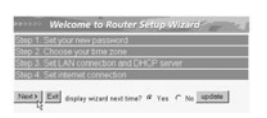

- Klikk 'Next' for fortsette.

• I det neste skjermbildet kan du endre innloggingspassordet (admin) til ditt eget passord.

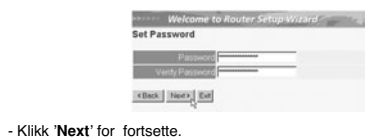

· I neste skjermbilde kan du velge tidssone

|                    | Welcome to Router Setup Wizard                         |
|--------------------|--------------------------------------------------------|
|                    | Choose Time Zone                                       |
|                    | (GAT+01.00) Brussels, Copenhagen, Madrid Paris, Vilnus |
|                    |                                                        |
|                    | «Back Panes Ext                                        |
| - Klikk 'Next' for | fortsette.                                             |

66

Topcom Broadband Router BR 604

Nå kan du endre LAN-innstillingene:

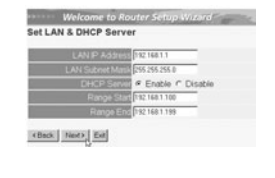

LAN IP-adresse og nettverksmaske (Subnet mask) kan endres.
 Router DHCP-serveren kan være Disabled / Enabled
 DHCP-området kan settes.

- Klikk 'Next' for fortsette.

Nå vil BR604 forsøke å detektere hvilken type bredbåndstilkobling du har

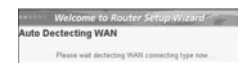

- Når dette alternativet er valgt, kommer neste skjermbilde fram: (for PPPoE kommer ikke dette skjermbildet fram hvis autodeteksjon var vellykket) .
  - Welcome to Router Setup Wizard Select Internet Connection Type Ottan IP automatically (DHCP client)
     Fixed IP address
     PPPOE to obtain IP automatically
     PPPOE with a fixed IP address
     PPPTP (Back Next), Ext

Velg tilkoblingstype (Connection Type)
 Klikk 'Next' for fortsette.

- Obtain IP automatilally (DHCP-klient): denne tilkoblingen benyttes som oftest for tilkobling av BR604 til et kabelmodem.
- -Fixed IP address: for tilkoblinger med fast WAN IP-adresse.

|           |           | Address 💷     | 88  |
|-----------|-----------|---------------|-----|
|           | WAN SIZE  | et Mask 01    | 8.0 |
| WAR       | (Gateway) | 4:337955 30   | 0.0 |
| <b>DN</b> | Server A  | diverse 1 0 d |     |
|           | Server A  | idress 2 💷    | 0.0 |
| DN        | Server A  | August 100    | 0.0 |

legg inn WAN IP, Subnet Mask, Gateway og DNS-adresser.
 Klikk 'Next' for fortsette.

Topcom Broadband Router BR 604

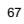

NORSK

- PPPoE to obtain IP automatically: benyttes som oftes for tilkobling av BR604 til en ADSL-Ethernetbro med PPPoE oppringing.

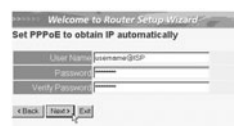

legg inn brukernavn og passord (to ganger)
Klikk 'Next' for fortsette.

- PPPoE with a fixed IP address: PPPoE-tilkobling med fast WAN IP-adresse.

| User Nat | www.www.alsp  |  |
|----------|---------------|--|
| Passwo   |               |  |
|          | 10            |  |
| P Addre  | 80,200 115 34 |  |
|          |               |  |
|          |               |  |

legg inn brukernavn, passord (to ganger) og WAN IP-addresse
 Klikk 'Next' for fortsette.

 PPTP: for oppsett av VPN-tilkobling: i dette tilfellet er BR604 WAN-porten tilkobliet nettversstedet til et annet eksisterende nettverk !

| PPTP Client      |  |
|------------------|--|
| My P 3000        |  |
| Subnet Mask 2000 |  |
| GateWay 0000     |  |
| Server P 0000    |  |
| PPTP Account     |  |
| 2272 Patrened    |  |
| Fatype Patricial |  |

CBack Next Ext

legg inn VPN IP-adresse, Subnet Mask og Gateway.
 legg inn VPN Server IP-adresse, PPTP Account og Password (passord - to ganger).
 Klikk 'Next' for fortsette.

Nå er oppsettet fullstendig.

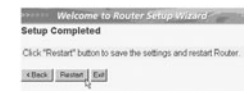

- Klikk på Restart for å lagre og restarte ruteren.

Topcom Broadband Router BR 604

| Når alle innstillingene er lagret komm | er det fram et nvtt skiermbilde:                             |  |
|----------------------------------------|--------------------------------------------------------------|--|
|                                        | Attp://192.168.1.1/wicerd8.cgi - Microsoft Internet Explorer |  |
|                                        | Settings were successfully saved                             |  |
|                                        | Close                                                        |  |
|                                        |                                                              |  |
| - Klikk <b>Close</b> (Luk              | <)                                                           |  |
| Nå er oppsettveiviseren fullført !     |                                                              |  |
|                                        |                                                              |  |
| Kommentar:                             |                                                              |  |
|                                        |                                                              |  |

Neste gang du går til ruterens Web-side starter oppsettveiviseren på nytt. Denne kan deaktiveres:

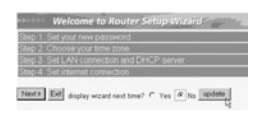

velg No og klikk på update (oppdater)
 nå starter ikke veiviseren igjen når du går inn på routerens Webside.

NORSK

69

# 5. TILKOBLINGSSTATUS

WAN-tilkoblnigen kan sjekkes i statusskjermbildet på routerens Web-side.

For PPPoE-tilkobling:

| Main       | LAN                                             |  |  |  |
|------------|-------------------------------------------------|--|--|--|
| w Slotus   | MAC Address 00-11-22-33-44-55                   |  |  |  |
| > Routing  | IP Address 192.168.1.1                          |  |  |  |
| Access     | Subret Mask 255 255 255 0                       |  |  |  |
| Monogement | DHCP Sener Enabled <u>DHCP Table</u>            |  |  |  |
| J Tools    |                                                 |  |  |  |
| Wizord     |                                                 |  |  |  |
|            | WAN                                             |  |  |  |
|            | MAC Address 00-11-22-33-44-56                   |  |  |  |
|            | Connection poppoli Connected Connect Disconnect |  |  |  |
|            | IP 217.136.142.19                               |  |  |  |
|            | Subnet Mask 255.0.0.0                           |  |  |  |
|            | Default Gateway 217 136 142 19                  |  |  |  |
|            | DNS 195 238 2 21 195 238 2 22                   |  |  |  |
|            |                                                 |  |  |  |

- Tilkoblingen kan frakobles ved å klikke på Disconnect. Du kan koble til ved å klikke på Connect-tasten

For DHCP-klient

| Main       | LAN                                                      |  |  |  |  |
|------------|----------------------------------------------------------|--|--|--|--|
| mi Status  | MAC Address 00 11-22-33-44-95                            |  |  |  |  |
| Routing    | IP Address 192 168.1.1                                   |  |  |  |  |
| Access     | Subnet Mask 255 255 255 0                                |  |  |  |  |
| Management | DHCP Server Enabled DHCP Table                           |  |  |  |  |
| J Tools    |                                                          |  |  |  |  |
| Wizord     |                                                          |  |  |  |  |
|            | WAN                                                      |  |  |  |  |
|            | MAC Address 00-11-22-33-44-66                            |  |  |  |  |
|            | Connection DHCP client Connected DHCP Release DHCP Renew |  |  |  |  |
|            | IP 217 136 142 19                                        |  |  |  |  |
|            | Subret Mask 255 0.0.0                                    |  |  |  |  |
|            | Default Gateway 217 136 142 19                           |  |  |  |  |
|            | DNS 195 238 2 21 195 238 2 22                            |  |  |  |  |
|            |                                                          |  |  |  |  |

- WAN IP-adresse kan frigjøres ved å klikke på DHCP Release-tasten. DHCP Renew oppdaterer IP-adressen

Topcom Broadband Router BR 604

#### Kommentar:

· Etter hver handling vil routeren vise følgende skjermbilde:

|                                                     | http://192.168.1.164atas.cg/ Microsoft Internet Explorer |
|-----------------------------------------------------|----------------------------------------------------------|
|                                                     | Catal + C - R 2 C Parts Structure @                      |
|                                                     | Action<br>Back                                           |
| - Handlingen vises.<br>- klikk <b>Back</b> for å gå | a tilbake til menyen.                                    |

## 6. AVANSERTE INNSTILLINGER FOR ROUTEREN

Du kan gå inn i menyen for avanserte innstillinger. Se i den komplette brukerhåndboken på master-CD-en for mer informasjon.

## 7. OPPDATERING AV FIRMWARE

Når ny firmware er tilgjengelig, vil denne bli publisert på Topcom sitt Websted ( www.topcom.net) under support -> downloads.

Last ned bildet og gå til Tools i routermenyen. Velg Firmwaresiden.

|            | ▶ Restart ₱ Settings ∰iForware ₱ Pog test |
|------------|-------------------------------------------|
| ) Main     | Upgrade Firmware                          |
| ) Status   | Upgede                                    |
| Routing    |                                           |
| Access     |                                           |
| Management |                                           |
| 10 Tools   |                                           |
| Wizord     |                                           |

- klikk Browse for å velge bildet for nedlastet firmware og klikk Upgrade-tasten.

## 8. GARANTI

- .
- Dette apparatet leveres med 24 måneders garanti. Garantien forutsetter framvisning av original kjøpebevis, hvor kjøpedato og type apparat framgår. I løpet av garantitiden vil Topcom reparere uten kostnad for kunden alle feil som skyldes materiell eller arbeid. Topcom vil etter eget valg avgjøre om apparatet skal repareres eller byttes. Alle garantikrav opphører hvis kjøperen eller ukvalifisert tredjeperson har åpnet apparatet. Ødeleggelse som skyldes feil håndtering eller behandling, og ødeleggelse som skyldes bruk av uoriginale deler eller tilbehør som ikke er anbefalt av Topcom, dekkes ikke av garantien. Garantien dekker ikke skader som skyldes eksterne faktorer, som lynnedslag, vannskader og brann. Garantien gjelder heller likke hvis serienummeret er endret, fjernet eller ikke er lesbart. .
- .

Merk: Husk å vedlegge kopi av kjøpebeviset hvis du returnerer apparatet.

Topcom Broadband Router BR 604

| 1.<br>2. | LIITÄNTÄPANEELI<br>TIETOKONEEN MÄÄRITYS KAAPELI-/DSL-REITITTIMEEN | 72 |
|----------|-------------------------------------------------------------------|----|
|          | KYTKEMISTÄ VARTEN                                                 | 72 |
| 3.       | TIETOKONEEN IP-ASETUSTEN TARKISTUS                                | 73 |
| 4.       | LAAJAKAISTAREITITTIMEN ASETUS                                     | 74 |
| 5.       | LIITÄNNÄN TILA                                                    | 78 |
| 6.       | REITITTIMEN LISÄASETUKSET                                         | 79 |
| 7.       | LAITEOHJELMAN PÄIVITYS                                            | 79 |
| 9.       | TAKUU                                                             | 80 |

Topcom BR 604 -laajakaistareititin

# 1. LIITÄNTÄPANEELI

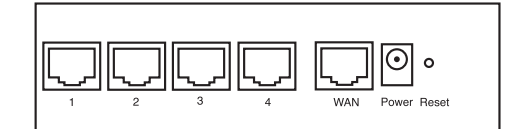

- POWER: Power-portti on tarkoitettu 5V:n tasavirta-adapterin kytkemiseen.
   Etulevyssä oleva virran merkkivalo syttyy, kun virta-adapteri on kytketty.
- WAN: WAN-Ethernet-portti on tarkoitettu ASDL-/kaapelimodeemin kytkemiseen.
   WAN-merkkivalo syttyy, kun Ethernet-verkkokaapeli on oikein kytketty.
- Portit 1-4: Tarkoitettu niiden laitteiden kytkemiseen, jotka haluat liittää verkkoosi (esim. mikrotietokoneet ja ftppalvelimet).
   LAN-merkkivalot osoittavat liitännän tilan.
- Reset-painike: Jos haluat ladata oletusasetukset, pidä Reset-painiketta alhaalla 5-6 sekuntia. Laitteeseen latautuvat tehtaalla määritetyt oletusasetukset. Älä paina Reset-painiketta, ellet halua poistaa nykyisiä tietoja.

## 2. TIETOKONEEN MÄÄRITYS KAAPELI-/DSL-REITITTIMEEN KYTKEMISTÄ VARTEN

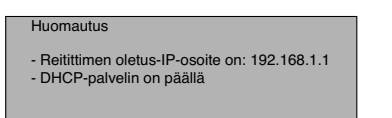

Ellet halua asettaa tietokoneellesi staattista IP-osoitetta, tietokone täytyy määrittää hyväksymään reitittimen tarjoama IP-osoite.

- 1. Napsauta Start-painiketta, valitse kohta Settings, sitten Control Panel
- 2. Kaksoisnapsauta Network (verkkoikonia)
- Valitse configuration (määritysikkunoissa) se TCP/IP protocol (TCP/IP-protokollarivi), joka liittyy verkkokorttiisi/ adapteriisi.

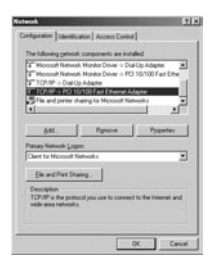

Topcom BR 604 -laajakaistareititin
Napsauta Properties-painiketta ja valitse sitten IP ADDRESS -välilehti. Valitse kohta Obtain an IP address automatically.

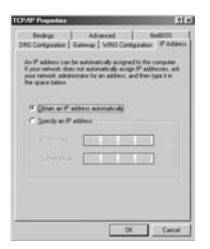

- Valitse sitten DNS Configuration -välilehti lisätäksesi DNS IP address. (DNS-IP -osoitteen). Valitse Disable DNS function (toiminto Disable DNS). Valitse OK.Olet suorittanut loppuun työaseman asetukset.
- 6. Kun olet napsauttanut kohtaa **OK**, Windows pyytää sinua käynnistämään tietokoneen uudelleen. Valitse **Yes**.

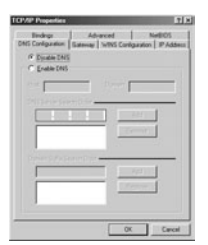

SUOM

# **3. TIETOKONEEN IP-ASETUSTEN TARKISTUS**

Jotkin työkalut ovat loistavia apuvälineitä tietokoneen IP-asetusten etsinnässä: MAC-osoite ja oletusyhdyskäytävä.

#### WINIPCFG (Windows 95/98)

Paina Windows 95/98/ME:ssä Start-painiketta, valitse Run ja kirjoita **winipctg**. Alla olevassa esimerkissä tietokoneen IP-osoite on 192.168.1.100 ja oletusyhdyskäytävä 192.168.1.1. Oletusyhdyskäytävän pitäisi olla laajakaistareitittimen IP-osoite. Windows 95/98:ssa MAC-osoitteesta käytetään nimeä Adapter Address.

HUOMAUTUS: Voit myös kirjoittaa DOS-kehotteeseen komennon winipcfg.

|                 | Finabelt 0729-seine PCI NC |
|-----------------|----------------------------|
| Adapter Address | 00 CE-4C A0 14 0E          |
| IP Addess       | 192 168 1 100              |
| Subrat Mash     | 295,298,295.0              |
| Delait Gateway  | 19216811                   |

Topcom BR 604 -laajakaistareititin

#### IPCONFIG (Windows 2000/NT)

Kirjoita DOS-kehotteeseen komento IPCONFIG ja paina Enter-näppäintä. Tietokoneesi IP-tiedot näytetään alla olevan mukaisesti.

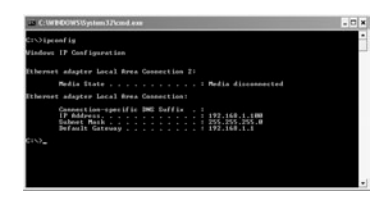

- IPCONFIG / RENEW uusii IP-osoitteen, yhdyskäytävän ja DNS:n.

Windows XP

Napsauta verkkoyhteyskuvaketta hiiren oikeanpuoleisella painikkeella ja valitse Status.

| The Aven Covertion 2             | l                  |
|----------------------------------|--------------------|
| Particular Statistics Front Port | Double             |
|                                  | Status             |
|                                  | Repar 14           |
|                                  | Bridge Convections |
|                                  | Orate Shortout     |
|                                  | Delete             |
|                                  | Fanana             |
|                                  | Recentles.         |

IP-tiedot näkyvät Support-välilehdessä.

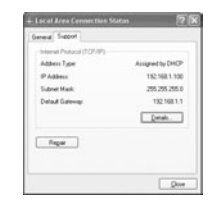

## 4. LAAJAKAISTAREITITTIMEN ASETUS

Jos tietokoneessasi on voimassaoleva IP-osoite, sinun pitäisi päästä reitittimen web-asetussivulle.

Avaa Internet Explorer tai Netscape Navigator ja siirry osoitteeseen: 192.168.1.1

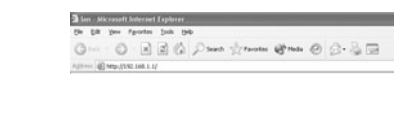

Näyttöön ilmestyy kirjautumisikkuna. 74

Topcom BR 604 -laajakaistareititin

Syötä käyttäjätunnus ja salasana.

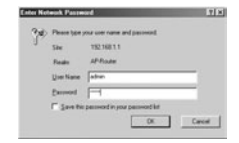

- Oletuksen mukainen käyttäjätunnus on admin ja salasana admin.

Siirryt nyt laajakaistareitittimesi web-hallintaan.

Ohjattu asetustoiminto käynnistyy automaattisesti:

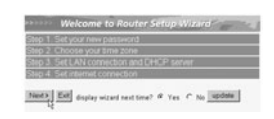

- Jatka valitsemalla **Next** 

· Seuraavassa ikkunassa voit vaihtaa kirjautumissalasanan (admin) haluamaksesi salasanaksi.

| Welcome t       | Router Setup Wizar | 1 |
|-----------------|--------------------|---|
| Set Password    |                    |   |
| Password        |                    |   |
| Venty Password  |                    |   |
| (Beck Next) Ext |                    |   |

- Jatka valitsemalla Next

Seuraavaksi voit valita aikavyöhykkeen

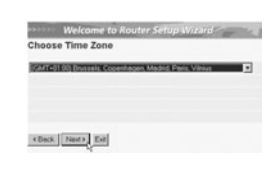

- Jatka valitsemalla Next

Topcom BR 604 -laajakaistareititin

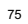

SUOMI

Nyt voit muuttaa LAN-asetuksia:

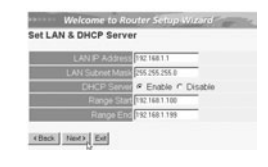

LAN-IP-osoite ja aliverkon peite voidaan muuttaa.
 Reitittimen DHCP-palvelin voidaan ottaa käyttöön / poistaa käytöstä
 DHCP-alue voidaan asettaa.

- Jatka valitsemalla Next

Nyt BR604 yrittää tunnistaa laajakaistayhteytesi tyypin

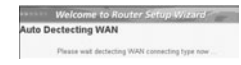

 Yhteyden tyypin mukaan näyttöön ilmestyy seuraava ikkuna: (PPPoE:ssa tämä ikkuna ei ilmesty, jos automaattiinen tunnistus on onnistunut)

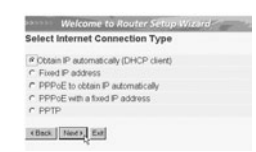

Valitse yhteyden tyyppi
 Jatka valitsemalla Next

- Obtain IP automatically (DHCP client): tätä yhteyttä käytetään eniten BR604:n liittämiseksi kaapelimodeemiin.
- Fixed IP address: liitännöille, joilla on kiinteä WAN-IP-osoite

|     | WANP Added     | 0000  | _ |
|-----|----------------|-------|---|
|     | NAN Submit Mar | 0110  | _ |
| WAN | Gateway Addres | 0000  | _ |
| DNS | Server Address | 0.000 | _ |
| DNS | Server Address | 0000  | _ |
|     |                | 0000  |   |

Syötä osoitteet kaikkiin kohtiin WAN IP, Subnet Mask, Gateway and DNS addresses (WAN-IP-osoite, aliverkon peite, yhdyskäytävä sekä kolme DNS-palvelimen osoitetta).
 Jatka valitsemalla Next.

Topcom BR 604 -laajakaistareititin

PPPoE to obtain IP automatically: käytetään eniten BR604:n liittämiseksi ADSL-Ethernet-siltaan PPPoEvalinnan kanssa.

| FFF OL LO U | orani ir automaucany |
|-------------|----------------------|
| User Na     | vienane@ISP          |
| Passw       |                      |
|             |                      |

Syötä käyttäjätunnus ja salasana (kaksi kertaa)
 Jatka valitsemalla Next.

- PPPoE with a fixed IP address: PPPoE-liitäntä, jolla kiinteä WAN-IP-osoite

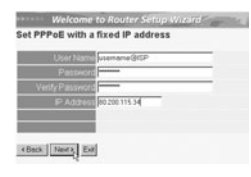

Syötä käyttäjätunnus, salasana (kaksi kertaa) ja WAN-IP-osoite
 Jatka valitsemalla Next.

 PPTP: VPN-yhteyden asetusta varten: Tässä tapauksessa BR604:n WAN-portti on kytketty toisen olemassa olevan verkon LAN-paikkaan!

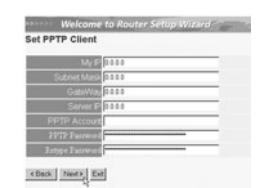

Syötä VPN-IP-osoite, aliverkon peite ja yhdyskäytävä.
 Syötä VPN-palvelimen IP-osoite, PPTP-tiii ja salasana (kaksi kertaa).
 Jatka valitsemalla Next.

Asetus on nyt suoritettu loppuun

|          | Welcome to Router Setup Wizard                        |
|----------|-------------------------------------------------------|
| Setup    | Completed                                             |
| Click *F | estart" button to save the settings and restart Route |
| « Beck   | Paster Ext                                            |

- Tallenna asetukset ja käynnistä reititin uudelleen valitsemalla Restart.

Topcom BR 604 -laajakaistareititin

77

IMOUS

| • | Kun kaikki asetukset on tallenn | ettu, nayttoon ilmes | tyy uusi ikkuna: |
|---|---------------------------------|----------------------|------------------|

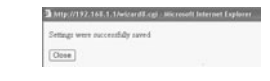

- Valitse Close

· Ohjattu asetustoiminto on suoritettu loppuun!

### Huomautus:

 Kun seuraavan kerran siirryt reitittimen web-sivulle, ohjattu asetustoiminto käynnistyy taas automaattisesti. Se voidaan poistaa käytöstä seuraavasti:

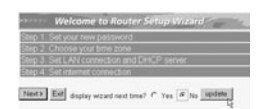

Valitse No ja napsauta kohtaa update
 Nyt ohjattu toiminto ei enää käynnisty, kun siirryt reitittimen web-sivulle.

# 5. LIITÄNNÄN TILA

WAN-liitännän tilan voi tarkistaa reitittimen web-sivun kohdasta Status.

PPPoE-liitäntä:

| Main       | LAN                                             |
|------------|-------------------------------------------------|
| es Status  | MAC Address 00-11-22-33-44-55                   |
| ) Routing  | IP Address 192.168.1.1                          |
| Access     | Subret Mask 255 255 25 0                        |
| Monogement | DHCP Sever Enabled <u>CHCP Table</u>            |
| J Tools    |                                                 |
| Wizord     |                                                 |
|            | WAN                                             |
|            | MAC Address 00-11-22-33-44-56                   |
|            | Connection poppoli Connected Connect Disconnect |
|            | IP 217.136.142.19                               |
|            | Subret Mask 255.0.0.0                           |
|            | Default Gateway 217 136 142 19                  |
|            | Field and 200 2 ht and 200 2 ht                 |

 Liitännän voi katkaista napsauttamalla kohtaa Disconnect. Liitännän voi kytkeä napsauttamalla Connect-painiketta

Topcom BR 604 -laajakaistareititin

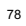

DHCP-työasema:

 J Mon
 Califier

 J Mong
 Status

 J Mong
 Profession

 J Mong
 Profession

 J Mong
 Profession

 J Mong
 Profession

 J Mong
 Profession

 J Mong
 Profession

 J Mong
 Profession

 J Margeneritie
 Profession

 J Margeneritie
 Profession

 J Margeneritie
 Profession

 J Margeneritie
 Profession

 J Margeneritie
 Profession

 J Margeneritie
 Profession

 J Margeneritie
 Profession

 J Margeneritie
 Profession

 J Margeneritie
 Profession

 J Margeneritie
 Profession

 Profession
 Profession

 Profession
 Profession

 Profession
 Profession

 Profession
 Profession

 Profession
 Profession

 Profession
 Profession

 Profession
 Profession

 Profession
 Profession

- WAN-IP-osoitteen voi vapauttaa napsauttamalla DHCP Release -painiketta. DHCP Renew -painiketta napsaut tamalla voit uudistaa IP-osoitteen.

#### Huomautus:

Kunkin toiminnon jälkeen reititin siirtyy seuraavaan ikkunaan:

|                                              | Interpretation in the state of the state of the stat |
|----------------------------------------------|----------------------------------------------------------------------------------------------------|
|                                              | Action<br>Back                                                                                                    |
| - Toiminto näytetää<br>- Voit palata valikko | n.<br>on napsauttamalla kohtaa <b>Back</b> .                                                                                                    |

# 6. REITITTIMEN LISÄASETUKSET

Lisäasetuksia voit tehdä valikon avulla. Yksityiskohtaisia tietoja saat mukana toimitettavalla CD-levyllä olevasta täydellisestä käyttöoppaasta.

# **7.LAITEOHJELMAN PÄIVITYS**

Kun uusi laiteohjelma ilmestyy, se julkaistaan Topcomin web-sivuilla (www.topcom.net) kohdassa support -> downloads.

Lataa kuva ja siirry reitittimen valikon kohtaan Tools. Valitse kohta Firmware

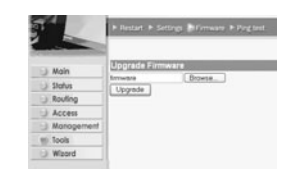

- Valitse Browse ja etsi ladattu laiteohjelman kuva. Napsauta lopuksi Upgrade-painiketta.

Topcom BR 604 -laajakaistareititin

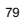

IMOUS

#### 9. TAKUU

- Tällä laitteella on 24 kuukauden takuu. Takuu myönnetään alkuperäistä kuittia tai kuittikopiota vastaan, jos kuitissa on mainittu ostopäivämäärä ja laitteen tyyppi. Takuuaikana Topcom korjaa kaikki materiaali- ja valmistusvirheistä johtuvat vauriot veloituksetta. Topcom voi täyttää takuuvelvollisuutensa joko korjaamalla tai vaihtamalla viallisen laitteen. Takuu kumoutuu, jos ostaja tai pätemätön kolmas osapuoli yrittää korjata laitetta. Takuu vimoutuu, so ostaja tai pätemätön kolmas osapuoli yrittää korjata laitetta. Takuu ei korvaa asiantuntemattomasta käsittelystä tai käytöstä johtuvia vaurioita, eikä vaurioita, jotka johtuvat muiden kuin Topcomin suosittelemine, ei-alkuperäisten osien tai lisälaiteiden käytöstä. Takuu ei korvaa ulkopuolisten tekijöiden aiheuttamia vikoja, kuten salama-, vesi- tai palovahinko, eikä se ole enää voimassa, jos laitteen yksikkönumerot on muutettu, poistettu tai tehty lukemattomiksi. • .

Huomautus: Jos palautat laitteen, muista liittää mukaan ostokuitti.

Topcom BR 604 -laajakaistareititin

| 1. | EL PANEL DE CONEXIÓN                            | 82 |
|----|-------------------------------------------------|----|
| 2. | CONFIGURACIÓN DEL PC PARA CONECTAR EL ROUTER DE |    |
|    | CABLE/DSL                                       | 82 |
| 3. | VERIFIQUE LA CONFIGURACIÓN IP DE SU PC          | 83 |
| 4. | INSTALAR EL BROADBAND ROUTER                    | 84 |
| 5. | ESTADO DE CONEXIÓN                              | 88 |
| 6. | AJUSTES AVANZADOS DEL ROUTER                    | 89 |
| 7. | ACTUALIZAR MICROPROGRAMACIÓN                    | 89 |
| 8. | GARANTIA                                        | 90 |

ESPAÑOL

Topcom Broadband Router BR 604

# 1. EL PANEL DE CONEXIÓN

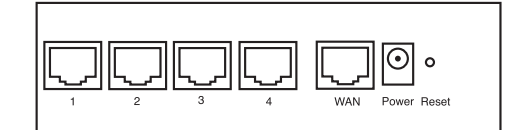

- ENERGIA: El puerto de energía es para conectar el adaptador de energía DC de 5V.
   El LED de energía del panel frontal estará en ON cuando esté conectado el adaptador de energía.
- WAN: El puerto WAN Ethernet es para conectar su módem ASDL/Cable.
   El LED WAN estará en ON si el cable Ethernet red está conectado apropiadamente.
- Puertos 1- 4: Este es para conectar los dispositivos de red, como PCs, servicios ftp o cualquier otro que quiera poner en su red.
   El LED de LAN indicará el estado de la conexión.

- Botón de Reinicio: Si quiere cargar los ajustes por defecto, presione el botón de reinicio y manténgalo durante 5 ~ 6 segundos. Cargará los ajustes de fábrica por defecto para el aparato.No presione el botón de reinicio a menos que quiera borrar los datos actuales.
- 2. CONFIGURACIÓN DEL PC PARA CONECTAR EL ROUTER DE CABLE/DSL

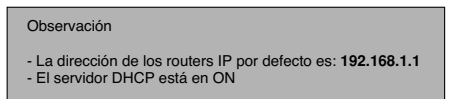

Si no quiere fijar una dirección IP estática en su PC, necesitará configurar su PC para que acepte la dirección IP que le proporcione el router.

- 1. Haga click en el botón de Start (Empezar), seleccione Settings (Ajustes), luego Control Panel (Panel de Control)
- 2. Haga Doble click en el Icono de Network (Red)
- En la configuración de windows, seleccione la línea de TCP/IP protocol (protocolo TCP/IP) que se ha asociado con la placa de red / adaptador.

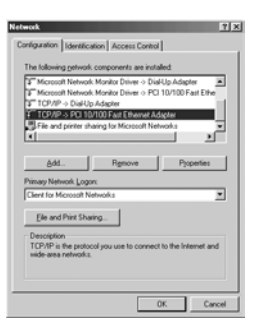

Topcom Broadband Router BR 604

 Haga click en el botón de Propiedades, luego elija la etiqueta de DIRECCION IP. Seleccione Obtener una dirección IP automáticamente.

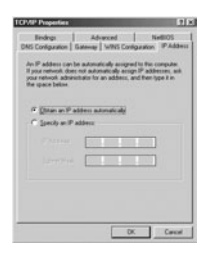

- Luego seleccione la etiqueta de configuración DNS para añadir direcciones IP DNS.Seleccione Desactivar la función DNS. Presione OK. Ha completado los ajustes del cliente.
- 6. Después de hacer click en OK, windows le pedirá que reinicie el PC.Haga click en St.

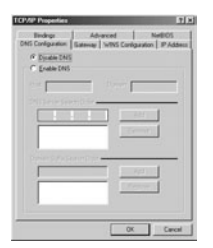

# 3. VERIFIQUE LA CONFIGURACIÓN IP DE SU PC

Hay algunas herramientas buenas para informase de la configuración IP de su ordenador: Dirección MAC y acceso por defecto.

WINIPCFG (para windows 95/98)

Dentro del botón de Empezar de windows 95/98/ME, seleccione Ejecutar y escriba **winipcfg**. En el ejemplo siguiente este ordenador tiene una dirección IP 192.168.1.100 y la entrada por defecto es 192.168.1.1. La entrada por defecto sería la dirección IP del router de banda ancha. La dirección MAC en windows 95/98 se llama Dirección Adaptador.

NOTA: También puede escribir winipcfg en el comando DOS.

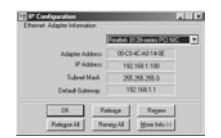

Topcom Broadband Router BR 604

83

ESPAÑOI

### IPCONFIG (para windows 2000/NT)

En el comando DOS escriba IPCONFIG y presione Enter (Entrar). La información IP de su PC se visualizará como se muestra a continuación.

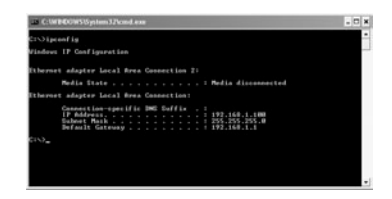

- IPCONFIG / RENOVAR renovará dirección IP, entrada y DNS.

Windows XP

Haga click en la tecla derecha del ratón sobre su adaptador de red y seleccione Status (Estado)

| Trated | Double                              |
|--------|-------------------------------------|
|        | Status<br>Repair                    |
|        | Bridge Connection                   |
|        | Create Shortout<br>Delata<br>Ranana |
|        | Rename<br>Properties                |

Se visualizará la pantalla de ayuda con la información IP.

| chinese Property 1778-000 |                 |
|---------------------------|-----------------|
| Address Type:             | Assigned by DHO |
| IP Address                | 152 168 1.10    |
| Subnet Mask:              | 255 255 255 1   |
| Delaut Galeway:           | 18216811        |
|                           | Details.        |
| Repair                    |                 |

## 4. INSTALAR EL BROADBAND ROUTER

Cuando su PC tenga una dirección válida IP, podrá ir a la página web de instalación del router.

Abra Internet Explorer o Netscape Navigater y vaya a la dirección: 192.168.1.1

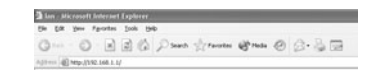

Ahora aparecerá la pantalla de login.

Topcom Broadband Router BR 604

· Introduzca el nombre de usuario y la contraseña.

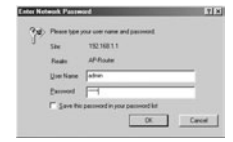

- Por defecto el nombre de usuario es admin y la contraseña es admin.

Ahora introduzca la dirección web de su Broadband Router.

· El wizard de instalación aparecerá automáticamente:

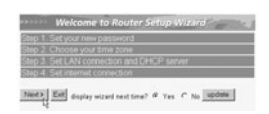

- Haga click en Next (Siguiente) para continuar

• En la pantalla siguiente puede cambiar la contraseña login (admin) a su propia contraseña.

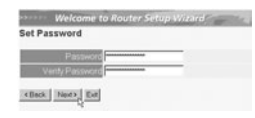

- Haga click en Next (Siguiente) para continuar

• En la pantalla siguiente puede seleccionar su Zona Horaria

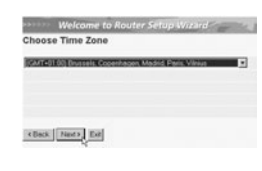

- Haga click en Next (Siguiente) para continuar

Topcom Broadband Router BR 604

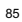

ESPAÑOL

Ahora puede cambiar los ajustes LAN:

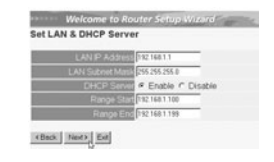

Se puede cambiar la dirección IP LAN y Subnet mask.
 El servidor del router DHCP puede estar Desactivado / Activado
 Se puede fijar el alcance del DHCP.

- Haga click en Next (Siguiente) para continuar

· Ahora el BR604 intentará detecta su tipo de conexión de banda ancha

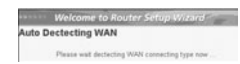

 Dependiendo de su tipo de conexión aparecerá la pantalla siguiente: (para PPPoE, no aparecerá esta pantalla si ha tenido éxito la autodetección )

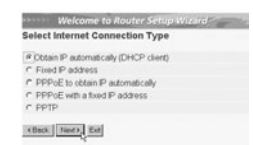

Seleccione su Tipo de Conexión
 Haga click en Next (Siguiente) para continuar

- Obtenga automáticamente IP (DHCP cliente): esta conexión se usa principalmente para conectar el BR604 a un módem de cable.
- Dirección IP fija: para conexiones con dirección IP WAN fijas.

| xed IP Ad | dress         |       |   |
|-----------|---------------|-------|---|
| W         | ANP ASSes     | 0000  | _ |
| WA        | N Submit Mas  | 0110  |   |
| WANGE     | teway Acizres | 0.0.0 |   |
| DNS Se    | rver Address  | 0111  |   |
| DNS Se    | rver Address  | 0000  |   |
| DNS Se    | nier Address  | 0000  |   |

- introduzca las direcciones de IP WAN, Subnet Mask, Entrada y DNS.
- Haga click en Next (Siguiente) para continuar.

Topcom Broadband Router BR 604

| ADSL-Ethemet con FFF0  | E de marcado.                                                                                                    |
|------------------------|----------------------------------------------------------------------------------------------------|
|                        | Welcome to Router SellipWitard -<br>Set PPPoE to obtain IP automatically                                                                                                    |
|                        | User Hares<br>Persond                                                                                                    |
|                        | ctast Trace for                                                                                                    |
| - introdu<br>- Haga    | uzca el nombre de usuario y la contraseña (dos veces)<br>click en <b>Next</b> (Siguiente) para continuar.                                                                                                    |
| PPPoE con una direcció | n IP fija: Conexión PPPoE con dirección IP WAN fija.                                                                                                    |
|                        | Welcome to Router Setup Wuzerd<br>Set PPPoE with a fixed IP address                                                                                                    |
|                        | User Name Seasons (SP) Peterson (SP) Verif Peterson (SP) Peterson (SP) P |
|                        | <br><br><br><br><br><br><br><br><br><br><br><br><br><br><br><br>                                                                                                    |
| - introdu<br>- Haga    | uzca el nombre de usuario, contraseña (dos veces) y dirección IP WAN<br>click en <b>Next</b> (Siguiente) para continuar.                                                                                                    |
|                        |                                                                                                    |

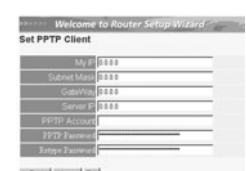

(Back Neet) Ed

introduzca la dirección IP del VPN, Subnet Mask y Entrada.
 introduzca la dirección IP del servidor VPN, Cuenta PPTP y Contraseña (dos veces).
 Haga click en Next (Siguiente) para continuar.

Ahora se ha completado la instalación

|           | Welcome to Router Setup Wizard                         |
|-----------|--------------------------------------------------------|
| Setup (   | completed                                              |
| Click "Re | estart" button to save the settings and restart Router |
| etters    | Factor   Earl                                          |

- Haga click en **restart** (reiniciar) para guardar y reiniciar el router.

Topcom Broadband Router BR 604

· Cuando se guarden todos los ajustes aparecerá una pantalla nueva:

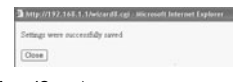

- Haga click en **Close (**Cerrar)

· La instalación del Wizard está terminada !

#### Observación:

 La próxima vez que vaya a la página Web del router la Instalación Wizard aparecerá otra vez. Esta se puede desactiva:

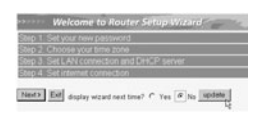

seleccione No y haga click en update (actualizar)
 ahora el wizard no aparecerá otra vez que acceda a la página Web del router.

# 5. ESTADO DE CONEXIÓN

La conexión WAN se puede comprobar en la pantalla de Estado de la página Web del router.

Para conexión PPPoE:

- Main
   MAI

   Balan
   MAI Adverse 10:12:3344.66

   PARAME
   PARAMENT 10:2014.66

   PARAMENT 10:2014.66
   PARAMENT 10:2014.66

   PARAMENT 10:2014.01
   Statem Main 32:00:2014.01

   Stock
   PARAMENT 10:2014.01

   Book
   Management

   Wardd
   Main 40:2017.2014.01

   Wardd
   MAIA Advest 00:11:20:344.66

   Consentin privat Connect
   P27:07:08:12:19

   Statem Main 32:00:00
   Connect

   P21/07:07:08:12:19
   Data Othersy 27:1705.12:09

   Dext 110:20:32:21
   Dext 110:20:32:21
- La conexión se puede desconectar haciendo click en **Disconnect** (Desconectar). Se puede conectar haciendo click en la tecla de **Connect** (Conectar)

Para cliente DHCP:

| 3 Main     | LAN                                                      |
|------------|----------------------------------------------------------|
| es Status  | MAC Address 00-11-22-33-44-55                            |
| ) Routing  | IP Address 192 168 1.1                                   |
| Access     | Subnet Mask 255 255 255 0                                |
| Management | DHCP Sever Enabled <u>DHCP Table</u>                     |
| J Tools    |                                                          |
| Wizord     |                                                          |
|            | WAN                                                      |
|            | NAC ADDRES 0311-22-33-44-96                              |
|            | Connection DHCP client Connected DHCP Release DHCP Renew |
|            | IP 217 136.142.19                                        |
|            | Subnet Mask 255.0.0.0                                    |
|            | Default Gateway 217 136 142 19                           |
|            | DNS 195 238 2 21 195 238 2 22                            |

La dirección IP WAN se puede descargar haciendo click en la tecla de **DHCP Release** (Descargar DHCP). **DHCP Renew** (Cambiar DHCP) cambiará la Dirección IP.

88

Topcom Broadband Router BR 604

#### Observación:

· Después de cada acción, el router pasará a la pantalla siguiente:

| the full year Parotes Jush the |
|--------------------------------|
| Gate C a C C Such Structure    |
| Action                         |
| Back                           |

- por favor haga click en Back (Volver) para volver al menú.

#### 6. AJUSTES AVANZADOS DEL ROUTER

Puede entrar en el menú para ajustes avanzados. Por favor consulte la guía de usuario completa del CD suministrado para más detalles.

### 7. ACTUALIZAR MICROPROGRAMACIÓN

Cuando se descarga una microprogramación nueva, se publicará en el webside de Topcom ( www.topcom.net) en la sección de ayuda -> descargas.

Por favor descargue la imagen y vaya a **Tools** (Herramientas) en el menú del router. Ahora seleccione página de **Firmware** (Microprogramación)

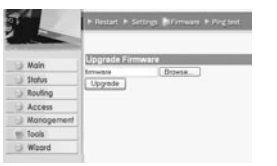

-haga click en **Browse** (Hojear) para seleccionar la imagen de la microprogramación descargada y haga click en la tecla de **update** (Actualización).

### 8. GARANTIA

- Este equipo viene con una garantía de 24 meses. La garantía se aplicará con la presentación de la factura original •
- Los o el recibo, proporcionando la fecha de la compra y el tipo de unidad. Durante el periodo de garantía Topcom reparará gratis cualquier defecto debido a fallos de material o fabricación. Topcom cumplirá a su propia discreción su obligaciones de garantía reparando o cambiando el equipo defectuoso. .
- Cualquier reclamación en garantía se invalidará como consecuencia de la intervención del comprador o de terceras partes no cualificadas. Los daños causados por tratamiento o funcionamiento inexperto, y daños resultantes del uso de piezas o
- .
- accesorios distintos de los originales no recomendados por Topcom no están cubiertos por la garantía. La garantía no cubre los daños causados por factores externos, como rayo, inundación o fuego, ni se aplica si los números del aparato se han cambiado, quitado o quedado ilegibles. .

Nota: Por favor no olvide adjuntar su recibo si devuelve el equipo.

Topcom Broadband Router BR 604

89

ESPAÑOL

Topcom Broadband Router BR 604

| 1. | PAINEL DE LIGAÇÃO                                      | 92  |
|----|--------------------------------------------------------|-----|
| 2. | CONFIGURAÇÃO DO PC PARA CONECTAR COM O ROUTER CABO/DSL | 92  |
| 3. | VERIFIQUE A CONFIGURAÇÃO IP DO SEU PC                  | 93  |
| 4. | CONFIGURAR O BROADBAND ROUTER                          | 94  |
| 5. | ESTADO DA CONEXÃO                                      | 98  |
| 6. | CONFIGURAÇÕES AVANÇADAS DO ROUTER                      | 99  |
| 7. | ACTUALIZAÇÃO DO FIRMWARE                               | 99  |
| 8. | GARANTIA                                               | 100 |

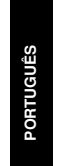

Topcom Broadband Router BR 604

## 1. PAINEL DE LIGAÇÃO

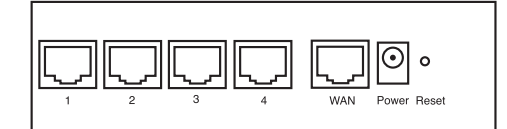

- ALIMENTAÇÃO: O porto de alimentação serve para efectuar a conexão com o adaptador de potência de 5V DC.
   O LED de alimentação que se encontra na parte frontal do painel ilumina-se (ON) quando o adaptador está conectado.
- WAN: A porta WAN Ethernet serve para efectuar a conexão com o seu ASDL/modem cabo. - O LED WAN ilumina-se (ON) se o cabo de rede Ethernet estiver adequadamente conectado.
- Portas 1- 4: Estas servem para conectar dispositivos de ligação à rede, tais como PCs, servidores FTP ou qualquer outro dispositivo que deseja conectar com a sua rede.
   Os LED's LAN indicam o estado da conexão.
- Botão Reset (Reconfiguração): Caso deseje carregar configurações padrão, pressione o botão reset e mantenha pressionado durante 5 ~ 6 segundos. Deste modo irá carregar as configurações padrão de fábrica do dispositivo. Não pressione o botão reset a não ser que queira eliminar os dados actuais.

### 2. CONFIGURAÇÃO DO PC PARA CONECTAR COM O ROUTER CABO/DSL

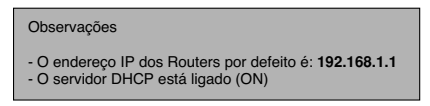

Se não deseja configurar um endereço IP estático no seu PC, nesse caso deverá configurar o seu PC para aceitar o endereço IP que o router irá providenciar.

- Clique no botão Start, seleccione Settings (configurações), e seguidamente em Control Panel (painel de controlo)
- 2. Duplo-clique no ícone de Network (rede)
- Na janela de configuração, seleccione a linha protocolo TCP/IP que tenha sido associada ao seu cartão de rede/ adaptador.

Topcom Broadband Router BR 604

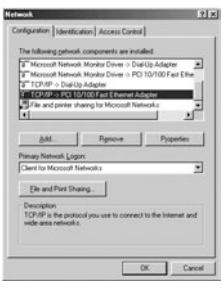

Clique no botão de propriedades (Properties), e seguidamente seleccione tabela de ENDEREÇO IP. Seleccionar obter automaticamente um endereço IP (Obtain an IP address automatically). 4.

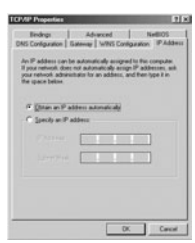

- Seguidamente seleccione a tabela de configuração DNS para adicionar o endereço DNS IP. Seleccione desabilitar a função DNS (Disable DNS function). Pressione OK. Acaba de efectuar as configurações de cliente.
- 6. Depois de efectuar um clique em OK, aparecerá uma janela que lhe pede para reiniciar o PC. Clique em sim (Yes).
  - THE R OK

# 3. VERIFIQUE A CONFIGURAÇÃO IP DO SEU PC

Existem algumas ferramentas que são ideais para detectar a configuração IP do computador: MAC-address e gateway padrão. • WINIPCFG (para Windows 95/98)

Em Windows 95/98/ME botão de arranque (Start), seleccione Run e escreva **winipcfg**. No exemplo abaixo este computador tem um endereço IP 192.168.1.100 e o gateway padrão é 192.168.1.1. O gateway padrão deverá ser o endereço IP do router Broadband. O MAC-address em Windows 95/98 chama-se Endereço do Adaptador (Adapter Address).

NOTA: Poderá também digitar winipcfg no comando DOS. Topcom Broadband Router BR 604

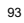

PORTUGUÊS

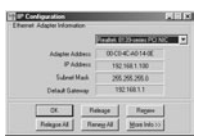

### IPCONFIG (para Windows 2000/NT)

No comando DOS digite IPCONFIG e pressione Enter (aceitar). A informação IP do seu PC será visualizada como abaixo indicado.

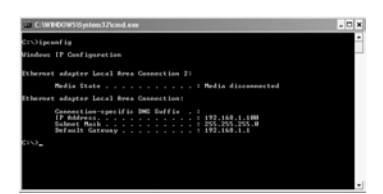

- IPCONFIG / RENEW renova o endereço IP, gateway e DNS.

Windows XP

Clique com a tecla direita do seu rato no adaptador de rede e seleccione Status (estado).

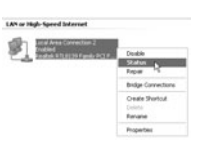

O ecrã de apoio será visualizado com a informação IP.

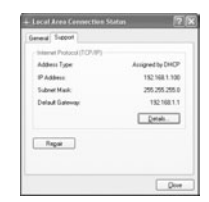

Topcom Broadband Router BR 604

## 4. CONFIGURAR O BROADBAND ROUTER

Quando o seu PC tiver um endereço IP válido, poderá aceder à página Web de configuração do router.

Abrir o Internet Explorer ou Netscape Navigator e ir ao endereço: 192.168.1.1

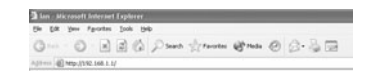

Agora aparecerá a janela de login.

· Introduzir o nome de usuário e o password.

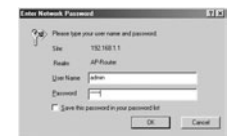

- Por defeito o nome de usuário é admin e o password é admin.

Agora entra na Web de gestão do seu Broadband Router.

O assistente (wizard) de configuração aparece automaticamente:

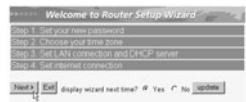

- Clique em Next (seguinte) para continuar
- · No seguinte ecrã que aparece poderá alterar o password (admin) login e inserir o seu próprio password.

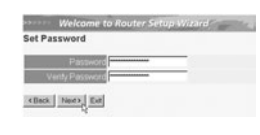

#### - Clique Next para continuar

No seguinte ecrã poderá seleccionar o fuso horário (Time Zone)

Topcom Broadband Router BR 604

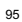

|                                | Welcome to Aouter Seltup Withrd Choose Time Zone Pari-11 to Bonsta Coordinate Made Paris View                                                                                                    |
|--------------------------------|----------------------------------------------------------------------------------------------------|
| Clique em                      |                                                                                                    |
| Agora poderá alterar as config | urações LAN:                                                                                                    |
|                                | Welcome to Rooter Schup Witzlind<br>Set LAN & DHOP Server<br>LAN PA Adam (MI 1811)<br>LAN PA Adam (MI 1813)<br>DHC Dane Mar (MI 1813)<br>DHC Dane (MI 1813)<br>Reging Enc. (MI 1813)<br>Reging Enc. (MI 1813)<br>Reging Enc. (MI 1813)<br>Reging Enc. (MI 1813) |
|                                | <ul> <li>O endereço IP LAN e Subnet mask podem ser alterados.</li> <li>O servidor DHCP do router pode ser desabilitado / habilitado</li> <li>O âmbito de aplicação DHCP pode ser configurado.</li> </ul>                                                        |
| - Clique em                    | Next (seguinte) para continuar                                                                                                    |
| Agora o BR604 tentará detecta  | ar o tipo de conexão do broadband                                                                                                    |
|                                | Welcome to Router Setup Wilcard Auto Dectecting WAN Please art enclose VIXX consults type row                                                                                                    |

 Dependendo do tipo de conexão aparecerá o ecrã seguinte: (para PPPoE, este ecrã não aparece se a função de auto-detecção tiver sido executada com sucesso)

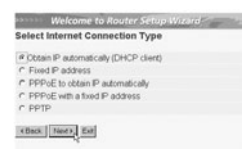

Seleccionar o seu tipo de Conexão
 Clique Next para continuar

- Obter IP automaticamente (cliente DHCP): este tipo de conexão é principalmente utilizado para conectar o BR604 com um modem cabo.
- Endereço IP permanente: para conexões com endereços IP permanente WAN.

Topcom Broadband Router BR 604

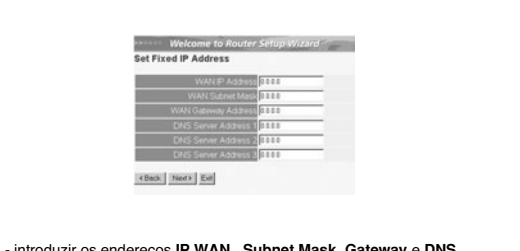

- introduzir os endereços IP WAN , Subnet Mask, Gateway e DNS.
 - Clique Next para continuar.

PPPoE para obter automaticamente IP: principalmente utilizado para conectar o BR604 a uma ponte ADSL-Ethernet com PPPoE marcação.

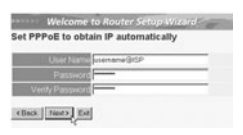

- inserir nome de usuário e password (duas vezes)
- Clique Next para continuar.

- PPPoE com endereço IP permanente: conexão PPPoE com endereço IP WAN permanente.

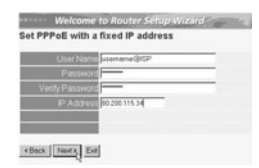

- inserir nome de usuário, password (duas vezes) endereço IP WAN
 - Clique Next para continuar.

PPTP: para configurar a conexão VPN: neste caso a porta BR604 WAN é conectada no site LAN a outra rede existente !

| M/ P 3888        |  |
|------------------|--|
| Subnet Mask 0000 |  |
| GateWay 2000     |  |
| Server IP 1000   |  |
| PPTP Account     |  |
| PPTP Patrened    |  |
| Rature Patronel  |  |

- introduzir o endereço IP da VPN, Subnet Mask e Gateway.

Topcom Broadband Router BR 604

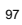

ORTUGUÊS

|    | <ul> <li>- introduzir o endereço IP do servidor VPN, Conta PPTP e Password (duas vezes).</li> <li>- Clique Next para continuar.</li> </ul> |
|----|----------------------------------------------------------------------------------------------------|
| •  | Agora a configuração está completada                                                                                                    |
|    |                                                                                                    |
|    | Welcome to Router Setup Witard                                                                                                    |
|    | Click "Restart" button to save the settings and restart Router.                                                                            |
|    | clack Pastel La                                                                                                    |
|    | •                                                                                                    |
|    | - Clique em <b>Restart</b> (reiniciar) para armazenar e reinicie o router.                                                                 |
| •  | Quando todas as configurações estiverem armazenadas aparecera um novo ecrã:                                                                |
|    | Marguman A. S. A. S. A. S. S. S. S. S. S. S. S. S. S. S. S. S.                                                                             |
|    | - Clique em <b>Close</b> (fechar)                                                                                                    |
| •  | A instalação do Assistente (Wizard) de Configuração está agora completada !                                                                |
| ОЬ | servação:                                                                                                    |
|    | Na próxima vez que aceder à página Web do router o aparecerá novamente o Assistente (Wizard) de                                            |

Na próxima vez que aceder à página Web do router o aparecerá novamente o Assistente (Wizard) de Configuração. Este pode ser desabilitado:

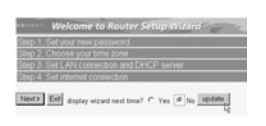

seleccionar No (não) e clique em update (actualizar)
 agora o assistente (wizard) não aparecerá novamente ao aceder à página Web do router.

# 5. ESTADO DA CONEXÃO

A conexão WAN pode ser verificada no ecrã de estado (Status) página Web do router.

Topcom Broadband Router BR 604

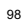

Para conexão PPPoE:

- Main
   AA1

   Madra Meeter 00 11-2033 44-65
   P-Alases 102 408 11

   Redrig
   P-Alases 102 408 11

   Redrig
   P-Alases 102 408 11

   Schem Meeta 200 50 12-203 44-65
   December 200 50 12

   Mackases 102 400 11
   December 200 50 12

   Mackases 103 12-203 44-65
   December 200 50 12

   Mackabers 103 12-203 44-66
   Connection Opping Connection Connection

   P 217 103 142 19
   December 200 703 142 19

   Default Cherry 207 103 142 19
   Default Cherry 207 203 142 19
- A conexão pode ser desconectado efectuando clique em desconectar (Disconnect). Podendo conectar efectuando clique no botão conectar (Connect)

Para cliente DHCP:

| 3 Main                                                       | LAN                                                                                                    |
|--------------------------------------------------------------|----------------------------------------------------------------------------------------------------|
| Status<br>Routing<br>Access<br>Management<br>Tools<br>Wiread | MAC Address 00:11:20:32:44:65<br>IP Address 102:108:1.1<br>Statute Mack 20:52:50:50<br>DHCP Savee Enabled: <u>DHCP Table</u>                                          |
|                                                              | MAC Address 05 11-22-33-44-96                                                                                                    |
|                                                              | Connection (DHCP class Connected CHCP-Release DHCP-Renew<br>P 207 305 40 19<br>Solant Mark 250 50 D<br>Delaut Galeries 777 354 20 19<br>Delaut Galeries 777 354 20 19 |

O endereço IP da WAN poderá ser desactivado pressionando o botão "DHCP Release".
 O DHCP Renew renova o endereço IP.

### Observação:

Após cada acção, o router passa ao ecrã seguinte:

| Agares | il mann | 168-1-1/ |  |  |
|--------|---------|----------|--|--|
| Actio  | n       |          |  |  |
| Back   |         |          |  |  |

A acção será indicada.
 clique sobre **Back** para regressar ao menu.

-

## 6. CONFIGURAÇÕES AVANÇADAS DO ROUTER

Pode entrar no menu de configurações avançadas. Consultar por favor o manual de usuário que se encontra no CD que foi fornecido, para mais informação.

Topcom Broadband Router BR 604

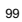

ORTUGUÊS

# 7. ACTUALIZAÇÃO DO FIRMWARE

Quando é lançado no mercado novo firmware, este aparecerá publicado no website da Topcom ( www.topcom.net) na secção support -> downloads.

Faça o download da imagem e vá a Tools (ferramentas) no menu do router. Agora seleccione a página do Firmware

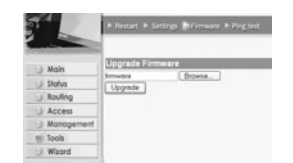

- clique **Browse** para seleccionar a imagem de firmware descarregada e clique no botão **Upgrade**.

### 8. GARANTIA

- O periodo de garantia e de 24 meses. A contar da data que o primeiro cliente comprou o produto e sempre com o recibo a data e a moeda do recibo. Durante o periodo de garantia Topcom devolverá o producto reparado o outro produto ao cliente por defeitos de material o fabricação. •
- .
- material o tabricação. A garantia não se aplica no caso de intervenção do vendedor ou terceiras pessoas. Os defeitos causados por um manuseamento inexperto, ou pelo facto do produto ter sido utilizado em conjunto ou ligado a um acessório não autorizado por Topcom não tem garantia. A garantia não se aplica por defeitos causados por condições ambientais ou fogo, e tampouco se os números do produto tem sido alterados, removidos ou não podem ser lidos. .

Nota: Se quiser retornar o produto, lembre anexar o seu recibo.

Topcom Broadband Router BR 604

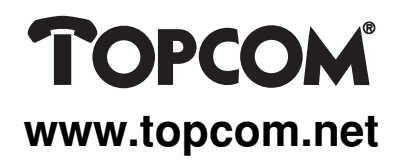

This product is in compliance with the essential requirements and other relevant provisions of the R&TTE directive 1999/5/EC. The Declaration of conformity can be found on :

http://www.topcom.net/support/declarations/

U8006119